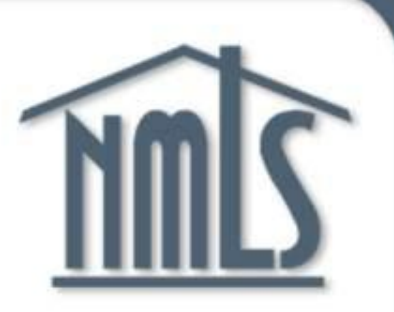

# Nationwide Mortgage Licensing System

# Loan Officer MU4 Filing Instructions

# Are you Ready?

If you are required by your state regulator or your mortgage company to complete and submit your own Form MU4, the instructions below will help you file, provide access to your company, and follow-up on your license status.

### Have on hand the following:

- Residential history, including to and from dates (mm/yy) and addresses for the past 10 years
- Employment history, including to and from dates (mm/yy) and addresses for the past 10 years
- All names used since age the age of 18, including alias, aka, maiden name, etc.
- Documentation evidencing that all state specific requirements have been completed, such as testing or education requirements. These can be found here:

http://mortgage.nationwidelicensingsystem.org/Pages/default.aspx

- You will be required to pay the applicable fees (licensing, criminal background check and NMLS processing fees); available payment methods are Visa or MasterCard
- Verify with your Company the States you should be filing with

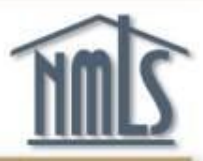

# Go to the NMLS website at:

# http://mortgage.nationwidelicensingsystem.org

| MALS NMLS Res                                                                                                    | ource Cen                                                                                               | ter                                                                                                    |                                                                                                    | Log into NMLS                                                                                                    |
|----------------------------------------------------------------------------------------------------|----------------------------------------------------------------------------------------------------|----------------------------------------------------------------------------------------------------|----------------------------------------------------------------------------------------------------|----------------------------------------------------------------------------------------------------|
| Home News & Events Licensees                                                                                                    | State Licensing                                                                                         | Professional Require                                                                                          | ments Federal Registration Course                                                                                                    | Providers                                                                                                    |
| Welcome to the NMLS Re<br>The NMLS Resource Center is the official gatew<br>news and updates.                                                                                                    | soun Sent<br>ay into the ionwide N                                                                      | <b>'EF</b><br>Mortgage Licensing Syster                                                                       | n (NMLS) and provides users with tools, tips,                                                                                                    | Annual License Renewal                                                                                                 |
|                                                                                                    | Getting Starte                                                                                          | ed with NMLS                                                                                                  |                                                                                                    | Described Links                                                                                                    |
| Companies                                                                                                    | Mortgage Lo                                                                                             | an Originators                                                                                                | Course Providers                                                                                                    | Popular Links                                                                                                    |
| NMLS streamlines the licensing process by<br>using a single record for all state agencies.<br>Learn how to get an account and set up<br>your company record under <u>Getting Started:</u><br><u>Company</u> .                                                   | NMLS allows either th<br>individual to manage t<br>To learn more and to<br>to <u>Getting Started: M</u> | ne company or the<br>the licensing process.<br>get set up on NMLS, go<br>ortgage Loan Originator.             | Apply to become an approved course<br>provider, submit courses, maintain offerings,<br>and report course completions here: <u>Getting</u><br><u>Started: Course Provider</u> .         | Criminal Background Check<br>Testing<br>Getting Started: Mortgage Loan Originator<br>Education<br>NMLS Consumer Access |
| NMLS News & Event                                                                                                    | <u>s</u>                                                                                                | <u>8</u>                                                                                                    | state Licensing News                                                                                                    | State Licensing Requirements                                                                                           |
| NMLS Introduces Criminal Background<br>Form Changes<br>NMLS has been upgraded incorporating federal<br>check functionality and changes to the nationa<br>by regulators this past fall. Starting January 25<br>mortgage loan originator application filings will | d Check, MU<br>criminal background<br>I MU Forms approved<br>, 2010, all new<br>require a federal       | Missouri Announ<br>The Missouri Divisior<br>Ioan originator applic<br>details see the Misso<br>Texas SML Anno | ces Participation in NMLS<br>n of Finance will start accepting new mortgage<br>ations through NMLS starting April 2, 2010. For<br>ouri Transition Plan.<br>unces Participation in NMLS | Find license<br>information<br>for your state                                                                          |

## **Enter the State Licensing Resource Page.**

۵

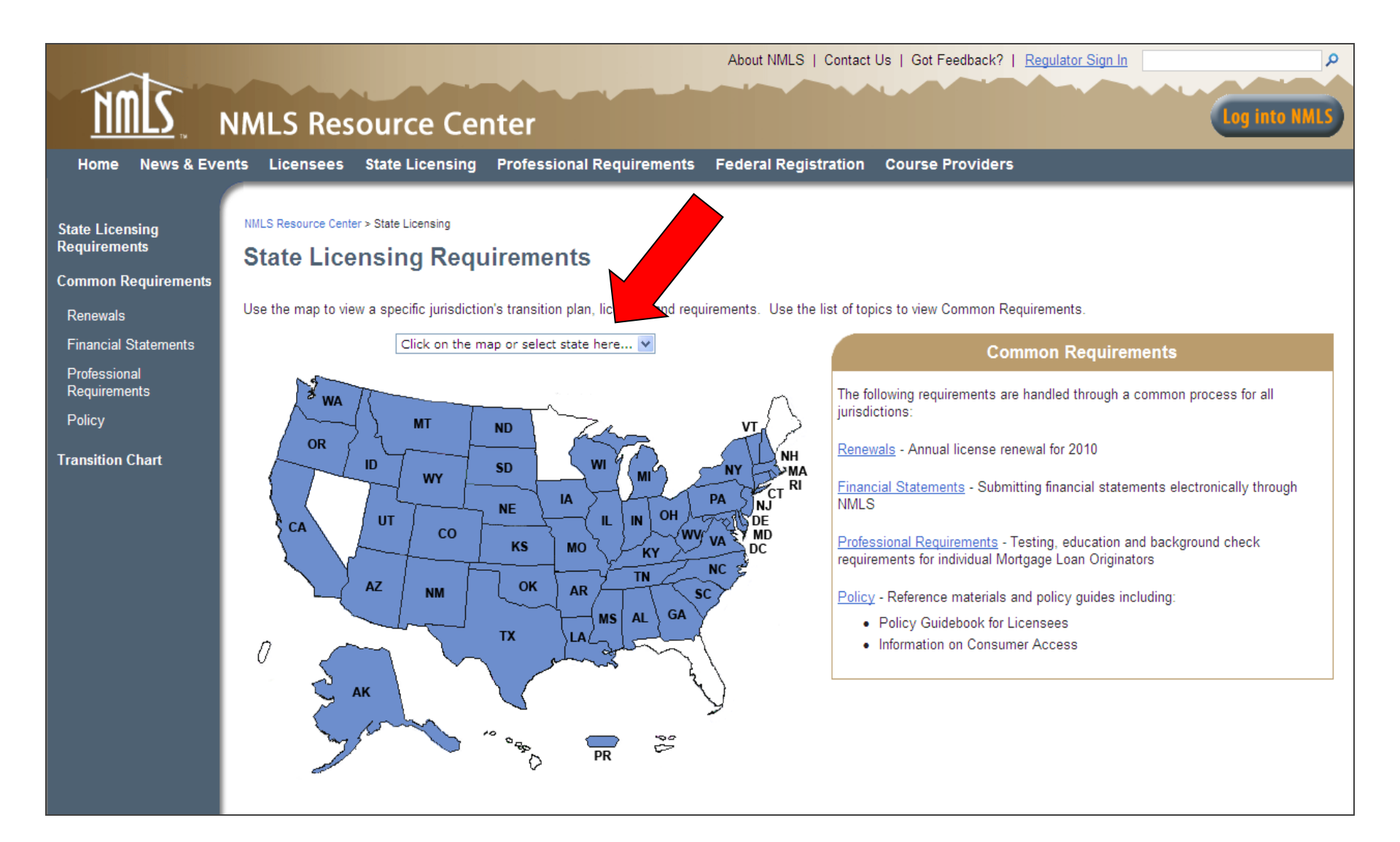

### Choose the appropriate license state.

| Home News & Eve                                                                                                    | NMLS Resource C                                                                                                    | About NMLS                                                                                                    | )   Contact Us   Got Feedback?   <u>Regulator Sign</u>                                                                                                    | In P                                                                                                    |
|----------------------------------------------------------------------------------------------------|----------------------------------------------------------------------------------------------------|----------------------------------------------------------------------------------------------------|----------------------------------------------------------------------------------------------------|----------------------------------------------------------------------------------------------------|
| State Licensing<br>Requirements<br>Common Requirements<br>Renewals<br>Financial Statements<br>Professional<br>Requirements<br>Policy<br>Transition Chart | NMLS Resource Center > State Licensing &<br>State Licensing Re<br>Alaska<br>Electronic filings through NMLS mar<br>checklist below are not submitted to<br>Check state agency website for furt<br><u>Community &amp; Economic Developme</u> | e State Licensing Requirements<br>equirements<br>by be delayed if all required items on the appropriate<br>to the regulator.<br>Ther information: <u>Alaska Department of Commerce.</u><br>Int: Division of Banking & Securities                                                                                                    | Common Requirements<br>The following requirements are handled through a<br>jurisdictions:<br>Renewals - Annual license renewal for 2010<br>Financial Statements - Submitting financial statem<br>Professional Requirements - Testing, education ar<br>for individual Mortgage Loan Originators<br>Policy - Common policies, including the Policy Gu | common process for all<br>nents through NMLS<br>nd background check requirements<br>nidebook for Licensees |
|                                                                                                    | Company Licenses                                                                                                    | Description                                                                                                    |                                                                                                    | Requirements Checklist                                                                                     |
|                                                                                                    | Mortgage Broker / Lender<br>License                                                                                                    | This License is required of any mortgage broker, who is<br>compensation or gain, or in the expectation of compen-<br>variety of lending sources to provide financing for mortg<br>or potential borrower to obtain financing for mortgage lo<br>required of any mortgage lender who is a company or s<br>mortgage loan and who is named as the payee in the p<br>of trust on Alaska residential properties. (More Details) | a company or sole proprietorship, who for<br>sation or gain, directly or indirectly arranges with a<br>age loans or assists or offers to assist a borrower<br>ans on Alaska residential property. This License is<br>ole proprietor, who consummates and funds a<br>romissory note and as the beneficiary of the deed                               | <ul> <li><u>New Application</u></li> <li><u>Amendment</u></li> <li><u>Surrender</u></li> </ul>             |

Identify the appropriate license. Consult license description and details.

**Existing Licensees print "Transition to NMLS" checklist** 

New Licensees print "New Application" checklist.

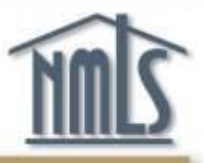

- Gather all required documentation listed on the Requirements Checklist.
- Include your NMLS Unique ID# on the top of the checklist once you have created your NMLS account. (your ID# can be obtained by going to Composite View and View Individual. The ID# will be in parenthesis next to your name)
- Mail the checklist and all required docs within 5 days of submitting your filing in NMLS.

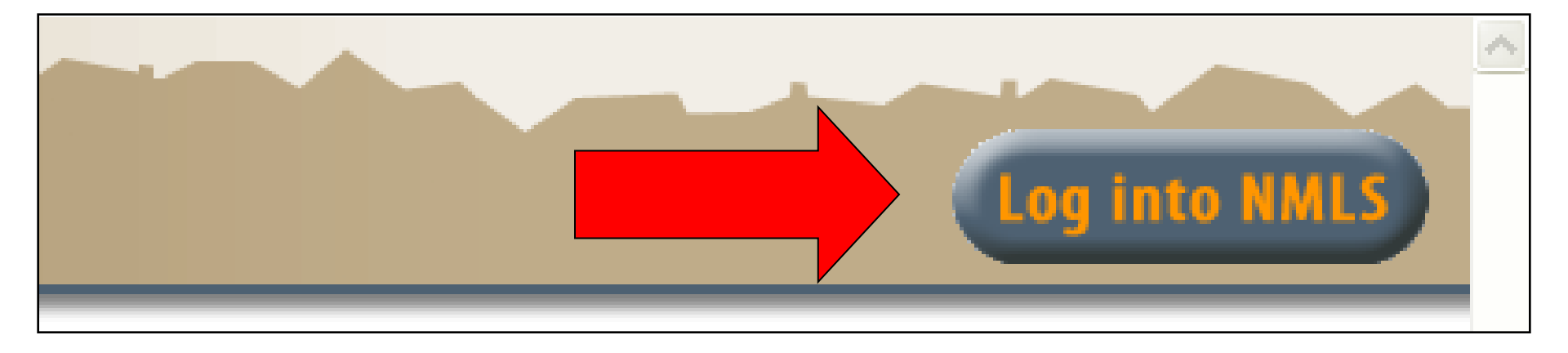

# Click the "Log into NMLS" button in the top right corner of the NMLS Resource Center

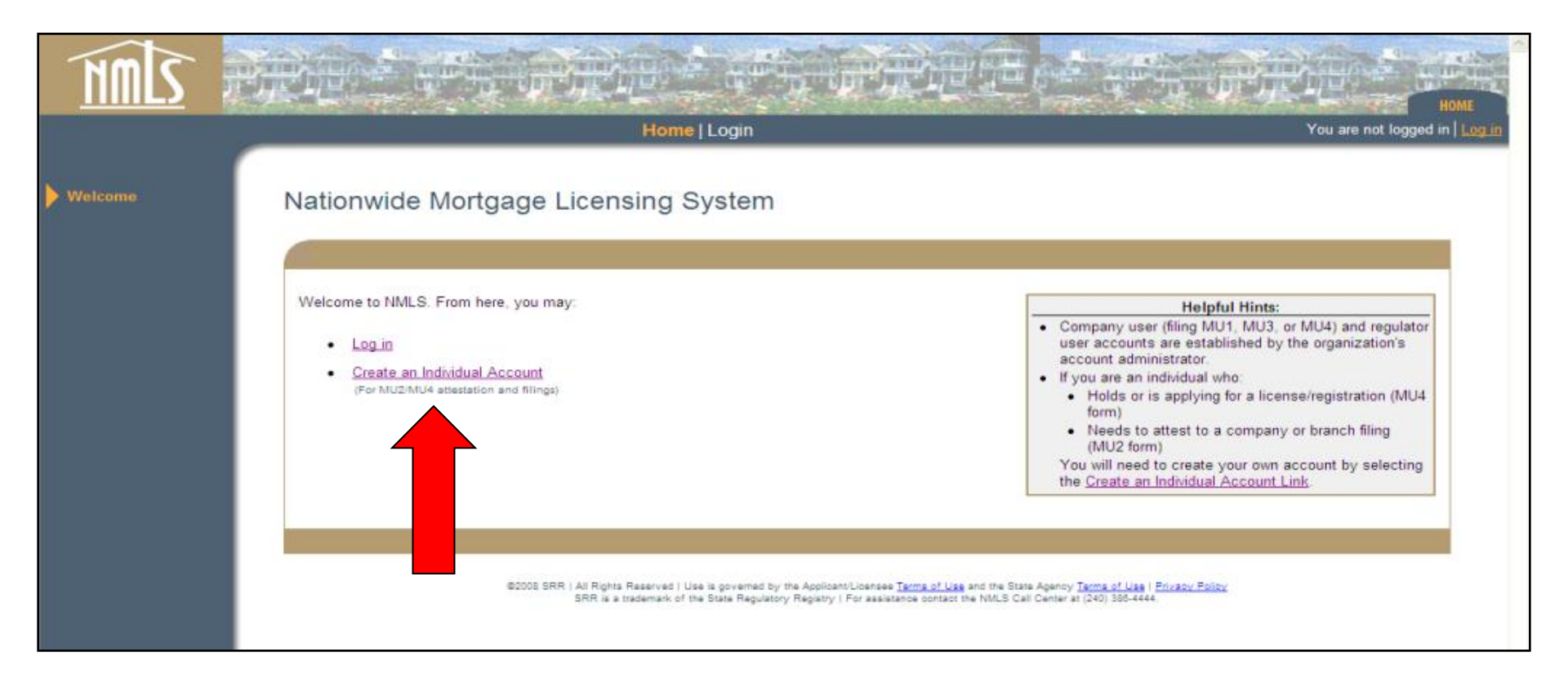

### **Choose "Create an Individual Account."**

| IMIS                                                    |                                                                                                    |      |
|---------------------------------------------------------|----------------------------------------------------------------------------------------------------|------|
|                                                         | Home   Login You are not logged in   Log                                                                                                    | LIO: |
| Login<br>Reset Password<br>Create Individual<br>Account | Create an Individual User Account<br>Enter the characters as they appear in the image below. This step helps prevent unauthorized use of NMLS by automated programs.<br>984585                                                                                    |      |
|                                                         | 984582                                                                                                    |      |
|                                                         |                                                                                                    |      |
|                                                         | @2008 If Rights Reserved   Use is governed by the Applicant/Licenses Terms of Use and the State Agency Terms of Use   <u>Rivacy Policy</u><br>RR is a trademark of the State Regulatory Registry   For assistance contact the NMLS Call Center at (240) 385-4444, |      |

# **Enter requested information and click Next.**

#### Create an Individual User Account

If you are a Loan Officer who currently holds or is applying for a license/registration for yourself (Form MU4) or a Control Person (e.g. executive officer, owner, branch manager, qualified person in charge) who needs to attest to your record in the NMLS (Form MU2) as part of a company or branch license filing, please complete the following form.

If you are not one of the above, you should not create an individual account.

| First Name:                     |                                                                                                    |                                                                                                    |
|---------------------------------|----------------------------------------------------------------------------------------------------|----------------------------------------------------------------------------------------------------|
| Middle Name:                    |                                                                                                    |                                                                                                    |
| Last Name:                      |                                                                                                    |                                                                                                    |
| Suffix:                         |                                                                                                    |                                                                                                    |
| Date of Birth:                  |                                                                                                    |                                                                                                    |
| Confirm Date of Birth:          |                                                                                                    |                                                                                                    |
| Social Security Number:         |                                                                                                    |                                                                                                    |
| Confirm Social Security Number: |                                                                                                    |                                                                                                    |
| Phone Number:                   |                                                                                                    |                                                                                                    |
| Email Address:                  |                                                                                                    |                                                                                                    |
| Confirm Email Address:          |                                                                                                    |                                                                                                    |
| Password Question:              |                                                                                                    |                                                                                                    |
| Password Answer:                |                                                                                                    |                                                                                                    |
|                                 |                                                                                                    |                                                                                                    |
|                                 | Ľ                                                                                                    | lext                                                                                                    |
| ©2008 SR                        | R   All Rights Reserved   Use is governed by the Applicant/L<br>SRR is a trademark of the State Regulatory Registry   Fo | icensee <u>Terms of Use</u> and the State Agency <u>Terms of Use</u>   <u>Privacy Policy</u><br>ir assistance contact the NMLS Call Center at (240) 385-4444. |

# Fill in all information, be sure to use your Legal Name and click Next.

| IMS                        |                                                                                                    | AD (d<br>IOME     |
|----------------------------|----------------------------------------------------------------------------------------------------|-------------------|
|                            | Home   Login You are not logged in                                                                                                    | i   <u>Log in</u> |
| Login<br>Reset Password    | Create an Individual User Account                                                                                                    |                   |
| Create Individual          |                                                                                                    | 4                 |
| Company Account<br>Request | An Individual User Account will be established for the information below. Click Finish below to confirm.<br>First Name: Example<br>Middle Name:<br>Last Name: Originator<br>Suffix:<br>Date of Birth: 4/10/1980<br>Social Security Number: 211-12-1312<br>Email Address: tryan@csbs.org  |                   |
|                            | Previous Finish                                                                                                    |                   |
|                            | ©2009 SRR   All Rights Reserved   Use is governed by the Applicant/Licensee <u>Terms of Use</u> and the State Agency <u>Terms of Use</u>   <u>Privacy Policy</u><br>SRR is a trademark of the State Regulatory Registry   For assistance contact the NMLS Call Center at (240) 386-4444. |                   |

Confirm all data entered is correct, then choose Finish. NOTE: Once you choose finish, only the NMLS Call Center can correct the Date of Birth and Social Security Number fields. This process can take several days.

| <b>C</b> .                              | - 9 U A 4                                                                                         | Ŧ                                                                                                    |                                                                                 | Regarding your N                       | VMLS use          | er account - Me                                                                   | essage (HT                    | ML) – C                                         |
|-----------------------------------------|---------------------------------------------------------------------------------------------------|----------------------------------------------------------------------------------------------------|---------------------------------------------------------------------------------|----------------------------------------|-------------------|-----------------------------------------------------------------------------------|-------------------------------|-------------------------------------------------|
| <u> </u>                                | Message                                                                                           |                                                                                                    |                                                                                 |                                        |                   |                                                                                   |                               |                                                 |
| Reply                                   | Reply Forward<br>to All<br>Respond                                                                | Delete Move to Create Other<br>Folder * Rule Actions *<br>Actions                                                                    | Block Not Junk<br>Sender Junk E-mail                                            | Categorize Follow<br>v Up *<br>Options | Mark as<br>Unread | <ul> <li>♣ Find</li> <li>♣ Related ▼</li> <li>↓ Select ▼</li> <li>Find</li> </ul> | Send to<br>OneNote<br>OneNote |                                                 |
| From:<br>To:<br>Cc:                     | NMLS_Notifica<br>Tia Ryan                                                                         | ationsTraining@statemortgageregistry.                                                                                                | com                                                                             |                                        |                   |                                                                                   |                               | Sent: Tue 8/18/2009 9:3                         |
| THIS<br>LOS<br>The<br>You<br>Log<br>and | E E-MAIL CON<br>E THIS MESS<br>temporary pas<br>r Username ha<br>into the Natior<br>change your p | TAINS IMPORTANT INFO<br>AGE!<br>sword for your user accou<br>as been sent in a separate<br>nwide Mortgage Licensing<br>password now. | RMATION PERTAI<br>nt in NMLS is: <mark>sX/b</mark><br>email.<br>System (NMLS) b | NING TO YOUF<br>+NN&.6<br>king the 'Lo | R ABILI           | TY TO ACC                                                                         | ESS THE                       | E NATIONWIDE MORTGAGE LICENSING SYSTEM - DO NOT |
|                                         |                                                                                                   |                                                                                                    |                                                                                 |                                        |                   |                                                                                   |                               |                                                 |

NMLS\_Notifications will send two emails. One will contain your user name. The other will contain your temporary password.

Copy and paste your temporary password

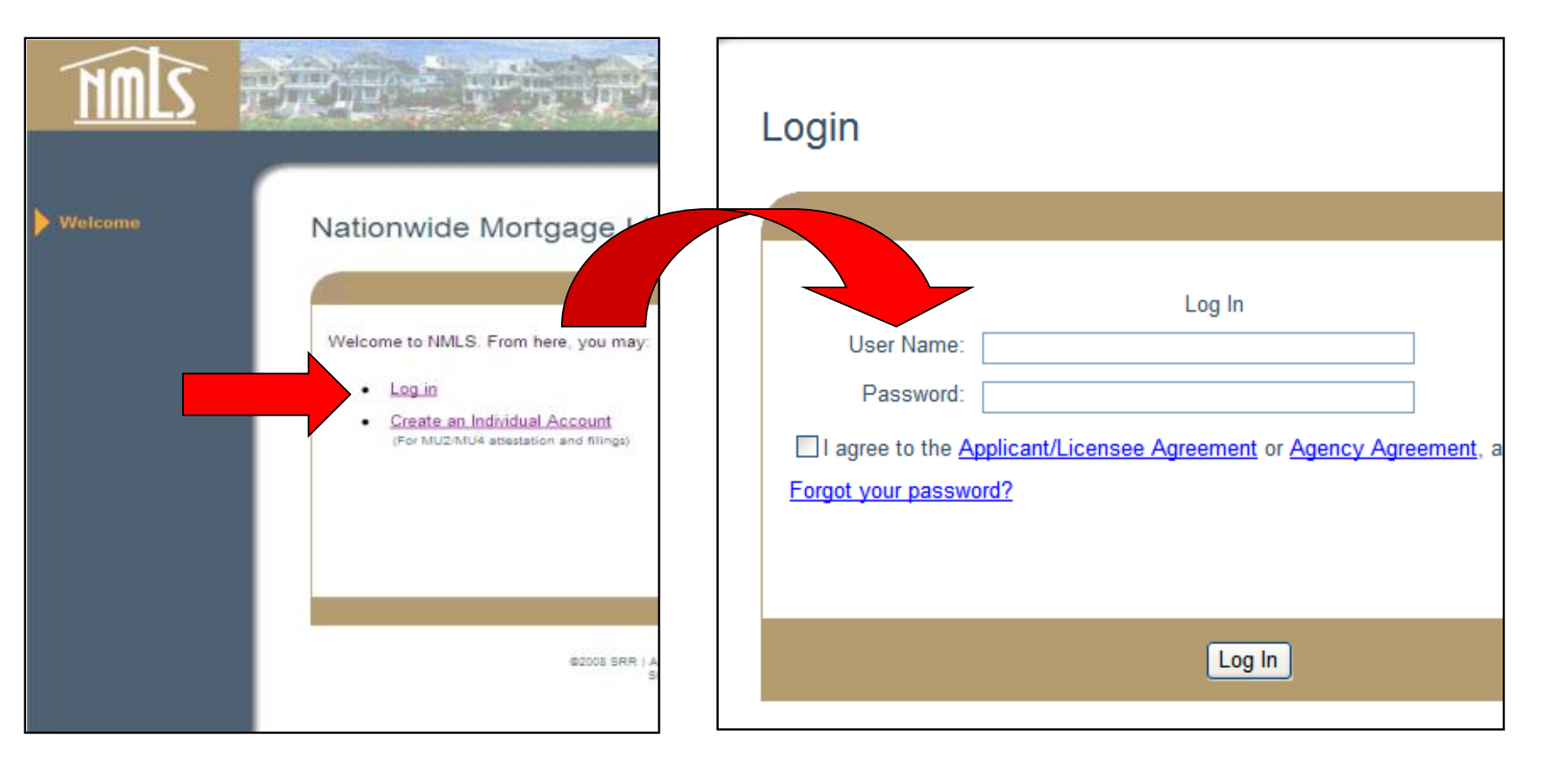

When you receive your emails, return to the NMLS login. Type in your user name. Copy and paste in the temporary password. Check the box to agree to legal terms. Click Log In.

| Change your Password                                                                                                    |
|----------------------------------------------------------------------------------------------------|
| You logged in with a system-generated password. You must change it before continuing.                                                                                                    |
| Passwords must be between 8 and 16 characters in length, and contain characters from 3 of the following 4 categories: <ul> <li>English uppercase characters (A to Z)</li> <li>English lowercase characters (a to z)</li> <li>Base 10 digits (0 to 9)</li> <li>Special characters (For example, #, \$, and ^)</li> </ul> <li>Current Password: <ul> <li>New Password:</li> <li>Confirm New Password:</li> </ul> </li> |
| Change Password                                                                                                    |
| ©2008 SRR   All Rights Reserved   Use is governed by the Applicant/Licensee <u>Terms of Use</u> and the State Agency <u>Terms</u><br>SRR is a trademark of the State Regulatory Registry   For assistance contact the NMLS Call Center at (240) 3                                                                                                    |

# After logging in you will be required to change your password. Paste in your temporary password again, then create your new password.

# ENROLLING IN A TEST

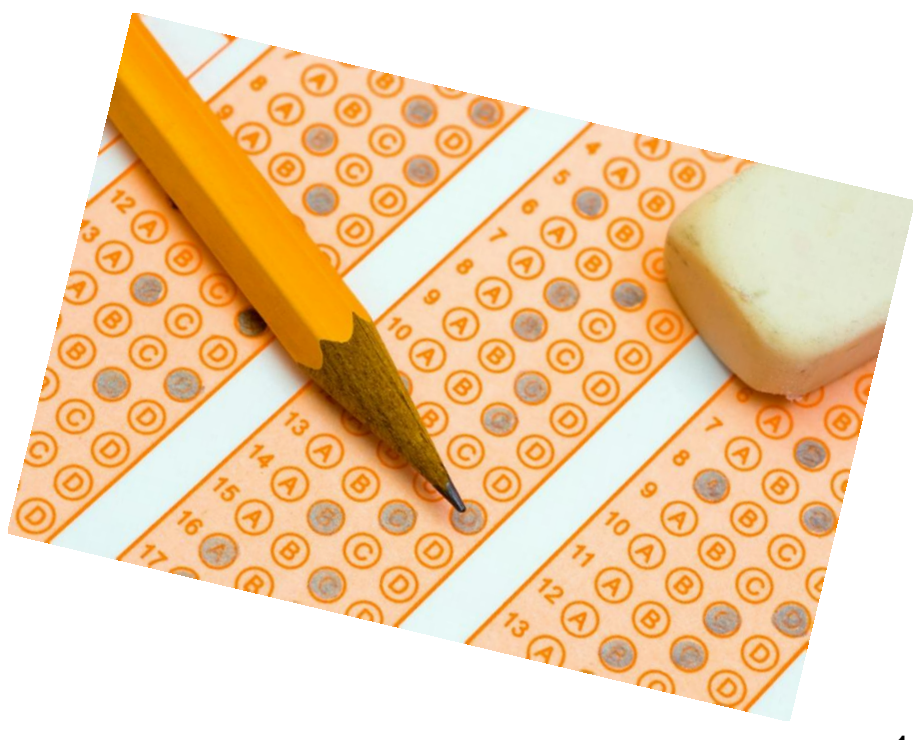

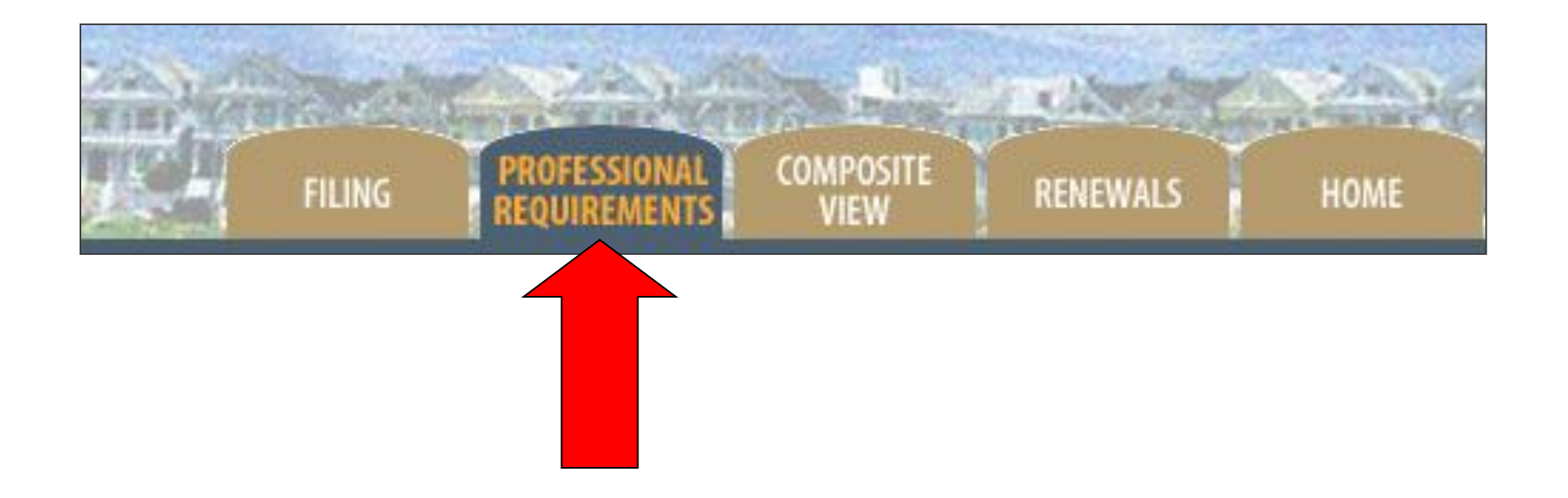

## To enroll in the National or State Component of the SAFE MLO Test, select the Professional Requirements Tab.

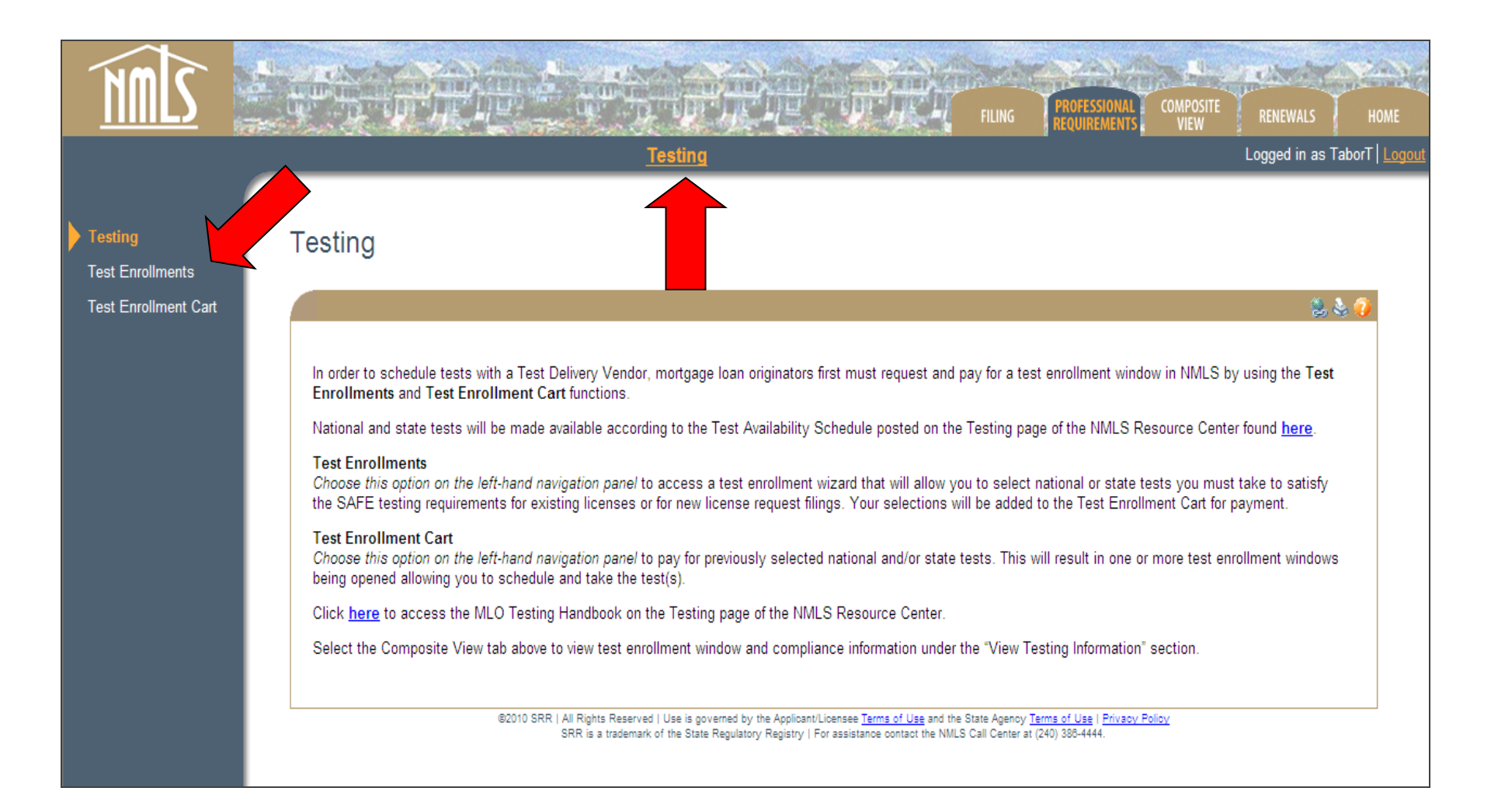

## Select the Testing submenu and proceed to the Test Enrollments section from the left navigation panel.

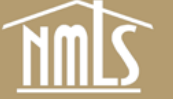

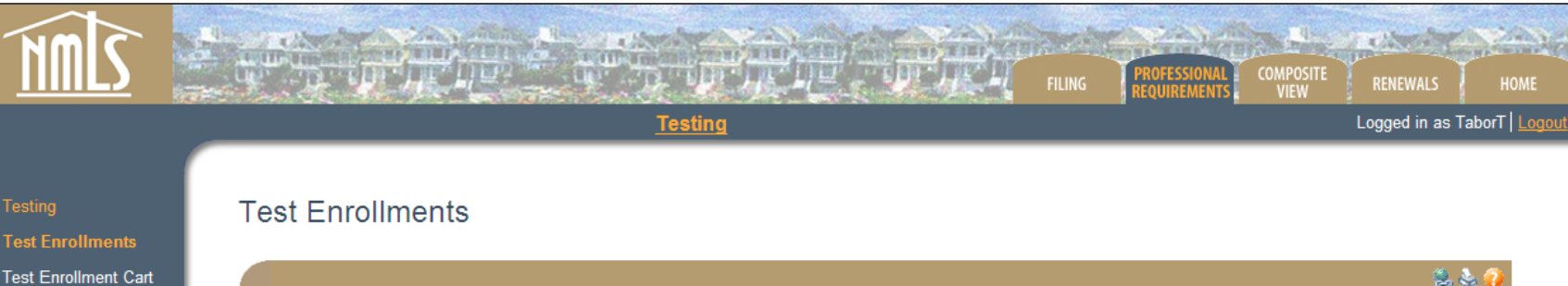

All jurisdictions participating in NMLS are listed below regardless of whether a test currently is available for enrollment in the jurisdiction. Tests will become available for enrollment based on the Test Availability Schedule found here.

Select one or more jurisdictions in which you are required to comply with a testing requirement and click Next.

NATIONAL TEST: If you wish to take only the National Test and your jurisdiction does not appear below, select any jurisdiction and click Next.

| 🗌 Alabama            | 🗌 Indiana-DFI | New Hampshire      | South Carolina-DCA |
|----------------------|---------------|--------------------|--------------------|
| Alaska               | Indiana-SOS   | New Jersey         | South Dakota       |
| Arizona              | lowa          | New Mexico         | Tennessee          |
| Arkansas             | Kansas        | New York           | Texas - OCCC       |
| 🗌 California - DOC   | Kentucky      | North Carolina     | Texas - SML        |
| 🗌 California - DRE   | 🗌 Louisiana   | North Dakota       | Utah-DRE           |
| Colorado             | Maryland      | 🗌 Ohio             | Vermont            |
| Connecticut          | Massachusetts | 🗌 Oklahoma         | Virgin Islands     |
| Delaware             | 🗌 Michigan    | Oregon             | 🗌 Virginia         |
| District of Columbia | 🗌 Mississippi | 🗌 Pennsylvania     | Washington         |
| 🗌 Georgia            | Missouri      | Puerto Rico        | West Virginia      |
| 🗌 ldaho              | Montana       | Rhode Island       | Wisconsin          |
| 🗌 Illinois           | 🗌 Nebraska    | South Carolina-BFI | Wyoming            |
|                      |               |                    |                    |
|                      |               |                    | Next               |
|                      |               |                    |                    |

Select the state that you wish to take a test in and click Next. If you want to take the National Test, select ANY state and the National Test will be an option.

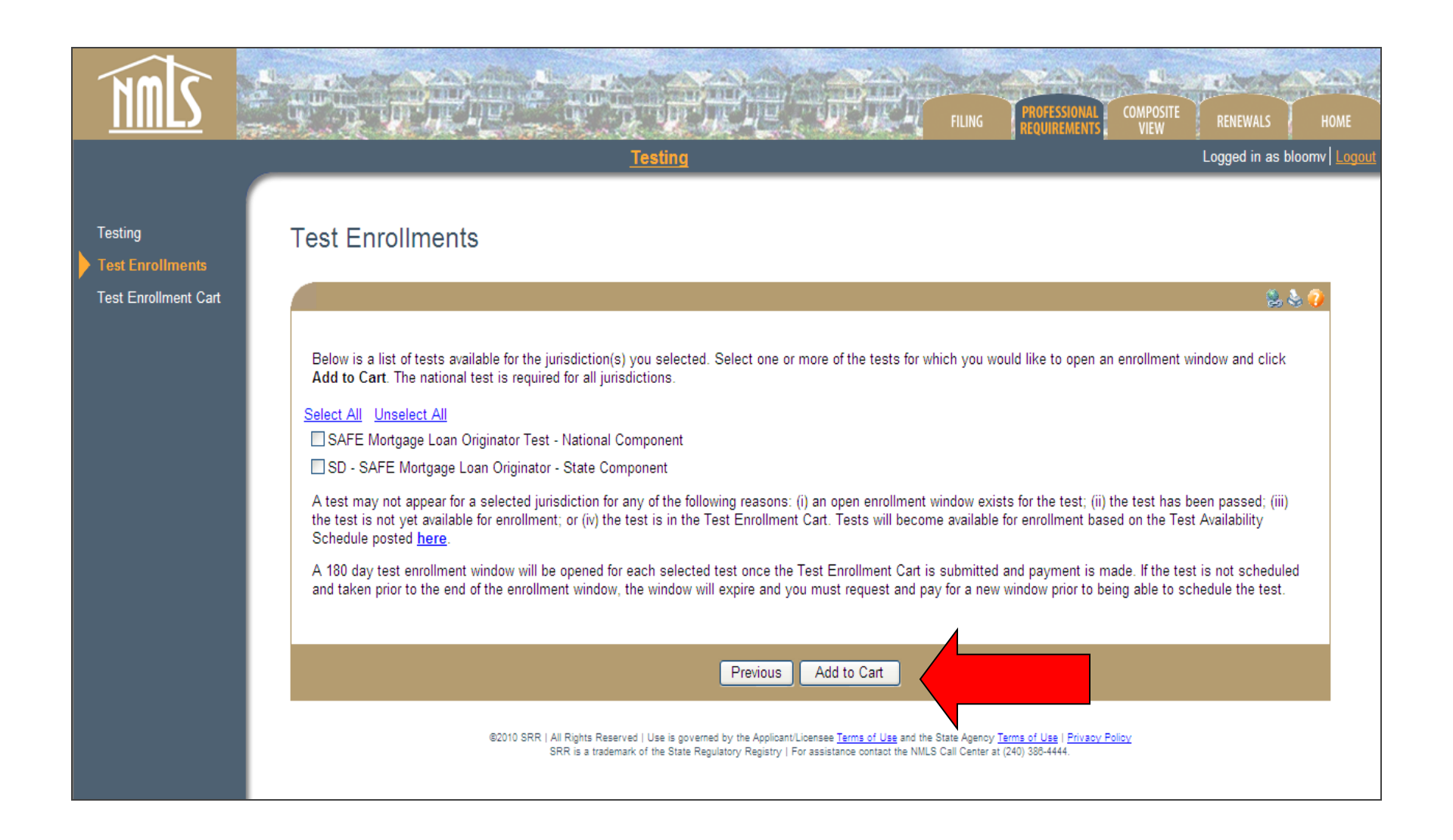

# Select the test you wish to take and click Add to Cart.

| IMIS                        |                    | <b>新</b> 康                             |                                                                           |                                                                                 |                                                                  | FILING PROFESSIO                                                              | DNAL COMPOSITE<br>ENTS VIEW | RENEWALS           | HOME                |
|-----------------------------|--------------------|----------------------------------------|---------------------------------------------------------------------------|---------------------------------------------------------------------------------|------------------------------------------------------------------|-------------------------------------------------------------------------------|-----------------------------|--------------------|---------------------|
|                             |                    |                                        | Tes                                                                       | ting                                                                            |                                                                  |                                                                               |                             | Logged in as blo   | omv   <u>Logout</u> |
| Testing<br>Test Enrollments | Test E             | Enrollment                             | : Cart                                                                    |                                                                                 |                                                                  |                                                                               |                             |                    |                     |
| Test Enrollment Cart        |                    |                                        |                                                                           |                                                                                 |                                                                  |                                                                               |                             | 2, 4               |                     |
|                             |                    |                                        |                                                                           | Proceed to Invoice                                                              | Empty Cart                                                       | ]                                                                             |                             |                    |                     |
|                             | Below              | please find a list of                  | tests that have been selected fo                                          | or enrollment.                                                                  |                                                                  | -                                                                             |                             |                    |                     |
|                             | Click ><br>to Test | to delete any tes<br>Enrollments to se | st for which you do not want to re<br>lect additional tests for enrollmen | equest enrollment. Select P<br>nt.                                              | roceed to Invoice t                                              | o view and pay the inv                                                        | pice for the cart. Yo       | ou also can return |                     |
|                             | Actions            | Individual                             | Test Name                                                                 |                                                                                 | Amount                                                           |                                                                               |                             |                    |                     |
|                             | ×                  | Bloom, Vallarie                        | SD - SAFE Mortgage Loan Ori                                               | ginator - State Component                                                       | \$69.00                                                          |                                                                               |                             |                    |                     |
|                             |                    |                                        | Total Charges                                                             |                                                                                 | \$69.00                                                          |                                                                               |                             |                    |                     |
|                             |                    |                                        |                                                                           |                                                                                 |                                                                  |                                                                               |                             |                    |                     |
|                             |                    |                                        |                                                                           | Proceed to Invoice                                                              | Empty Cart                                                       | ]                                                                             |                             |                    |                     |
|                             |                    |                                        | ©2010 SRR   All Rights Reserved   U:<br>SRR is a trademark of th          | se is governed by the Applicant/Licen:<br>he State Regulatory Registry   For as | see <u>Terms of Use</u> and the S<br>sistance contact the NMLS ( | itate Agency <u>Terms of Use</u>   <u>P</u><br>Call Center at (240) 388-4444. | rivacy Policy               |                    |                     |
|                             |                    |                                        |                                                                           |                                                                                 |                                                                  |                                                                               |                             |                    |                     |

## Review the payment for the test enrollment and select "Proceed to Invoice".

| 7 MM |                                                                                                    |                                    |
|------|----------------------------------------------------------------------------------------------------|------------------------------------|
|      | FILING FILING REQUIREMENTS VIEW                                                                                                    | RENEWALS HOME                      |
|      |                                                                                                    | Logged in as bloomv   <u>Logor</u> |
|      | Test Enrollment Cart                                                                                                    |                                    |
|      |                                                                                                    | 🛸 😓 🤣                              |
|      | Invoice Amount: \$69.00<br>Invoice Date: 3/26/2010<br>Pay Invoice Return To Cart<br>Individual Test Name Fee Amount<br>Bloom, Vallarie SD - SAFE Mortgage Loan Originator - State Component State Test Enrollment Fee \$69.00<br>Total Charges \$69.00                                   |                                    |
|      | Pay Invoice Return to Cart                                                                                                    |                                    |
|      | ©2010 SRR   All Rights Reserved   Use is governed by the Applicant/Licensee <u>Terms of Use</u> and the State Agency <u>Terms of Use</u>   <u>Privacy Policy</u><br>SRR is a trademark of the State Regulatory Registry   For assistance contact the NMLS Call Center at (240) 386-4444. |                                    |

## Review the payment invoice and select "Pay Invoice". Complete the payment process.

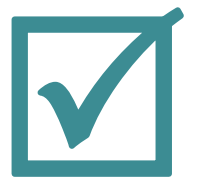

You have successfully enrolled in a test!

You should receive an email confirmation instructing you to schedule your test.

You must proceed to the testing section of the <u>NMLS Resource Center</u> to schedule your test.

# SUBMITTING AN MU4 FILING

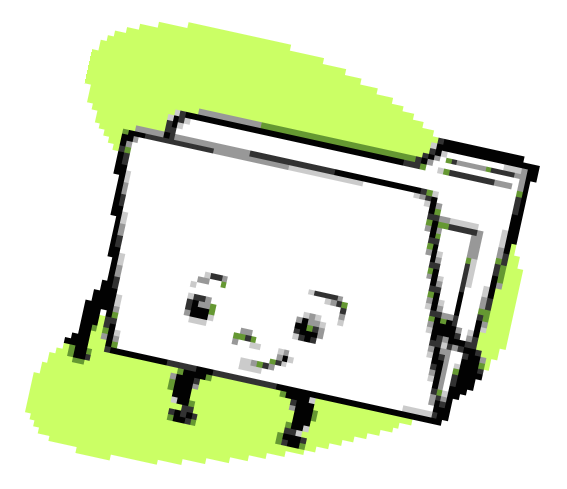

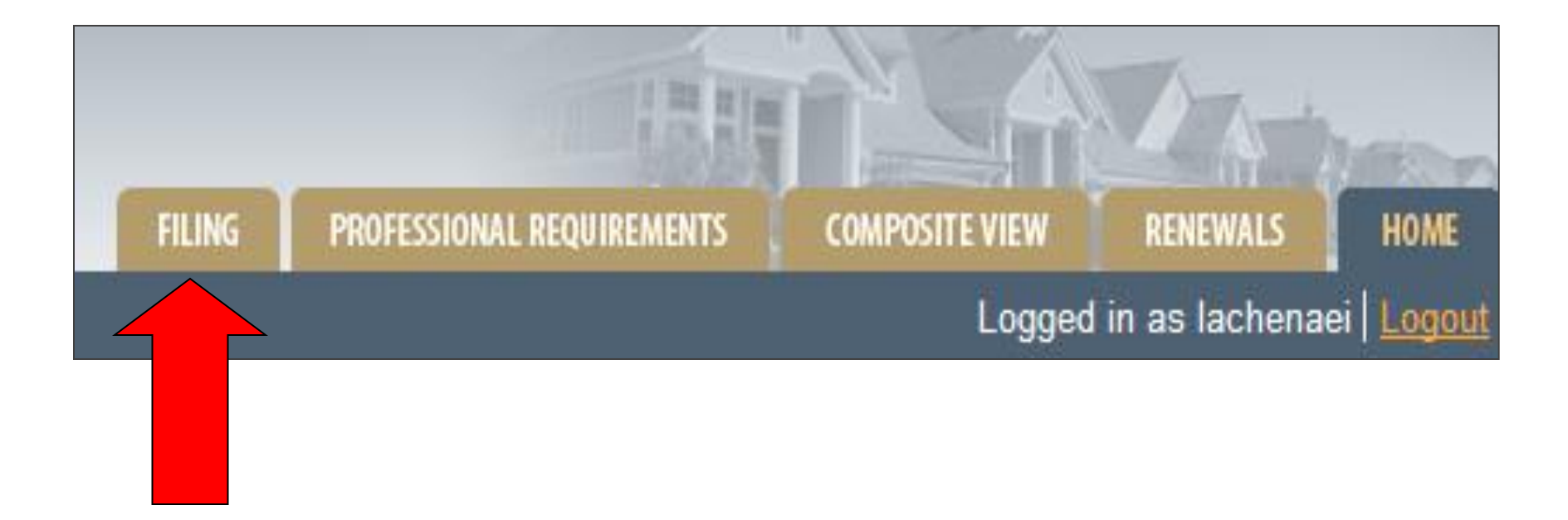

### Click on the Filing tab at the top of the screen.

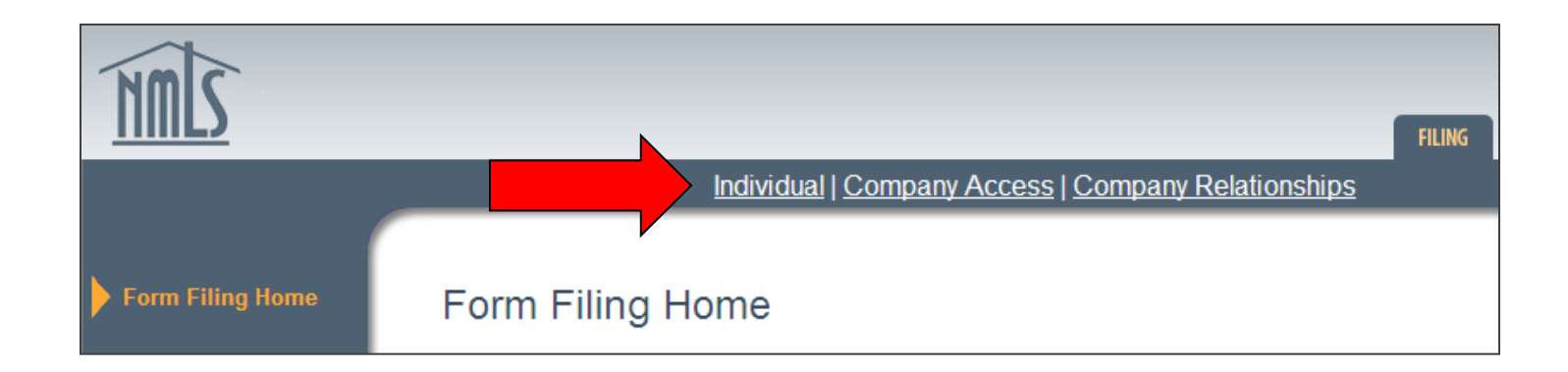

## **Click on Individual.**

#### Pending Filings

#### Attestation Requested Filings

This section displays unsubmitted MU2 or MU4 filings pertaining to your individual record in NMLS that have been initiated by a company with access to your record. In order for the company to submit the filing for processing by the NMLS, you must review the filing for accuracy and attest to the information contained within. Select stories, edit, and attest to a filing for which the status is "Attestation Requested". Filings displaying an "Attested" status require no further action on your part.

There are no filings for Attestation.

#### My MU4 Filings

This section displays MU4 filings pertaining to your individual record in NMLS, initiated by you, that have not yet been submitted or currently are being processed by the NMLS. The system will allow only one pending filing at a time. Select or view, edit, or submit a pending filing. Select is to delete a pending filing without submitting the information to NMLS. If you have no pending filings and need to create your first MU4 or amend information filed on a previous MU4, select the **Create New Filing** button below.

Note: If an MU2 or MU4 filing has not already been submitted on your record, your first submission on the NMLS will require you to complete a full, initial filing and submit it for processing. Subsequent filings will be considered 'amendments' and will be pre-populated with the information from the most recently submitted filing. Please consult your company before completing and submitting any information in the NMLS.

A matching record was not found.

Create New Filing

### If there are no current filings, click Create New Filing.

#### Pending Filings

#### Attestation Requested Filings

This section displays unsubmitted MU2 or MU4 filings pertaining to your individual record in NMLS that have been initiated by a company with access to your record. In order for the company to submit the filing for processing by the NMLS, you must review the filing for accuracy and attest to the information contained within. Select store, edit, and attest to a filing for which the status is "Attestation Requested". Filings displaying an "Attested" status require no further action on your part.

There are no filings for Attestation.

#### My MU4 Filings

This section displays MU4 filings pertaining to your individual record in NMLS, initiated by you, that have not yet been submitted or currently are being processed by the NMLS. The system will allow only one pending filing at a time. Select 🗹 to view, edit, or submit a pending filing. Select is to delete a pending filing without submitting the information to NMLS. If you have no pending filings and need to create your first MU4 or amend information filed on a previous MU4, select the **Create New Filing** button below.

Note: If an MU2 or MU4 filing has not already been submitted on your record, your first submission on the NMLS will require you to complete a full, initial filing and submit it for processing. Subsequent filings will be considered 'amendments' and will be pre-populated with the information from the most recently submitted filing. Please consult your company before completing and submitting any information in the NMLS.

| Available Actions | Filing ID | Creation Date        | Created By | Applicant Name             | Status      |
|-------------------|-----------|----------------------|------------|----------------------------|-------------|
| × 🛃               | 31481     | 8/18/2009 9:48:06 AM | OriginaE   | Example Originator (14099) | Unsubmitted |
|                   |           |                      |            |                            |             |
|                   |           |                      |            |                            |             |
|                   |           |                      |            |                            |             |

# If there are pending filings in an Unsubmitted status, click the Edit icon to add a license, make changes or finish a filing.

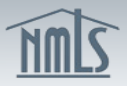

lde Oth

Em Oth Dis

Juri Par Crir Che Cre

Cor and Individual | Company Access | Company Relationships

FILING PROFESSIONAL REQUIREMEN

Logged in as lachenaei | Logg

**ISITE VIEW** 

| License/R                                                                                                    | egistration Info                                                                                                    | mation                                                                                                    |                                                                                                    |                                                                                                    |                                                                                                    |
|----------------------------------------------------------------------------------------------------|----------------------------------------------------------------------------------------------------|----------------------------------------------------------------------------------------------------|----------------------------------------------------------------------------------------------------|----------------------------------------------------------------------------------------------------|----------------------------------------------------------------------------------------------------|
| ETHELILAC                                                                                                    | HENAUER ( <u>103035</u> ) I                                                                                                    | MU4 filing created 10/27/201                                                                                                    | 0 by LACHENAEI.                                                                                                    |                                                                                                    | Si \$\$ \$\$<                                                                                                    |
|                                                                                                    |                                                                                                    |                                                                                                    |                                                                                                    |                                                                                                    | Total Charges: \$15.                                                                                                    |
| Below are a list<br>you have quest                                                                                                    | t of Requests Pending Subn<br>ions about the types of licer                                                                                                    | nission and a list of Approved Licens<br>uses you need to apply for, click <u>her</u>                                                                                                    | ses/Registrations and Per<br>re to access the State Lic                                                                                                    | nding Applications being managed<br>ense Requirements on the NMLS                                                                                                    | in NMLS for your record. If<br>Resource Center.                                                                             |
| To apply for or<br>To complete or<br>To attest to and                                                                                                    | <i>transition</i> a license or regist<br>amend your record, select t<br>d <i>submit a filing</i> , select <b>Cor</b>                                                                                                    | ration, click Add at the bottom of th<br>he appropriate section on the left pa<br>npleteness Check and Submit on                                                                                                    | e page.<br>anel.<br>the left panel.                                                                                                    |                                                                                                    |                                                                                                    |
|                                                                                                    |                                                                                                    | Requests P                                                                                                    | ending Submission                                                                                                    |                                                                                                    |                                                                                                    |
| The list below re<br>the filing, click th                                                                                                    | flects license, transition, su<br>he Cancel Action icon next t                                                                                                    | rrender and/or withdrawal requests t<br>o the appropriate request.                                                                                                    | that will be submitted in c                                                                                                    | onnection with this pending filing.                                                                                                    | To remove a request from                                                                                                    |
| No Record four                                                                                                    | nd.                                                                                                    |                                                                                                    |                                                                                                    |                                                                                                    |                                                                                                    |
|                                                                                                    |                                                                                                    |                                                                                                    |                                                                                                    |                                                                                                    |                                                                                                    |
|                                                                                                    |                                                                                                    | Approved Licenses/Regis                                                                                                    | trations and Pending A                                                                                                    | pplications                                                                                                    |                                                                                                    |
| Below is a list of<br>a request pendir<br>icon in the Availa                                                                                                    | f the approved licenses/regis<br>ng submission with this filing<br>able Action column.                                                                                                    | Approved Licenses/Regis<br>strations and applications pending w<br>as indicated above. To surrender, y                                                                                                    | trations and Pending A<br>vith the regulator that are l<br>withdraw or cancel a licen                                                                                                    | pplications<br>being managed in NMLS for your r<br>se/registration or pending applicat                                                                                                    | ecord, excluding those with<br>ion click the corresponding                                                                  |
| Below is a list of<br>a request pendir<br>icon in the Availa<br>Regulator                                                                                                    | f the approved licenses/regis<br>ng submission with this filing<br>able Action column.<br>License                                                                                                    | Approved Licenses/Regis<br>strations and applications pending w<br>as indicated above. To surrender, w<br>Status                                                                                                    | trations and Pending A<br>/ith the regulator that are l<br>withdraw or cancel a licen<br>License Number                                                                                              | pplications<br>being managed in NMLS for your r<br>se/registration or pending applicat<br>Available Action                                                                                                  | record, excluding those with<br>ion click the corresponding                                                                 |
| Below is a list of<br>a request pendir<br>icon in the Availa<br>Regulator<br>North Carolina                                                                                            | f the approved licenses/regis<br>rg submission with this filing<br>able Action column.<br>License<br>Licuse Bxclusive Mortgage B                                                                                                | Approved Licenses/Regis trations and applications pending w as indicated above. To surrender, v Status roker License Pending - Incomplet                                                                                                    | trations and Pending A<br>with the regulator that are l<br>withdraw or cancel a licen<br>License Number<br>e                                                                                         | pplications<br>being managed in NMLS for your r<br>se/registration or pending applicat<br>Available Action<br>Withdraw                                                                                      | ecord, excluding those with<br>ion click the corresponding                                                                  |
| Below is a list of<br>a request pendir<br>icon in the Availa<br><u>Regulator</u><br>North Carolina<br><u>Initial Filings:</u><br>First time users<br>clicking Add. C<br>Information ar | f the approved licenses/regis<br>g submission with this filing<br>able Action column.<br>License<br>Exclusive Mortgage B<br>s should begin by <i>identifying</i><br>Drace one or more license ty<br>ad ending with Jurisdiction | Approved Licenses/Regis trations and applications pending w as indicated above. To surrender, v Status toker License Pending - Incomplet the jurisdiction(s) for their current li be(s) have been identified through th Participation. Then click Complet  | trations and Pending A<br>with the regulator that are l<br>withdraw or cancel a licen<br>License Number<br>e<br>icense(s)/registration(s) a<br>he license wizard, comple-<br>teness Check and Subm   | pplications<br>being managed in NMLS for your r<br>se/registration or pending applicat<br>Available Action<br>Withdraw<br>hd/or for any new application(s) th<br>se each section on the panel at lef<br>it. | record, excluding those with<br>ion click the corresponding<br>ey wish to submit by<br>ft, starting with <b>Identifying</b> |
| Below is a list of<br>a request pendir<br>icon in the Availa<br><u>Regulator</u><br>North Carolina<br><u>Initial Filings:</u><br>First time users<br>clicking Add. C<br>Information ar | f the approved licenses/regis<br>g submission with this filing<br>able Action column.<br>License<br>Exclusive Mortgage B<br>s should begin by <i>identifying</i><br>Once one or more license ty<br>nd ending with Jurisdiction  | Approved Licenses/Regis strations and applications pending w as indicated above. To surrender, v Status roker License Pending - Incomplet the jurisdiction(s) for their current I pae(s) have been identified through th Participation. Then click Complet | trations and Pending A<br>with the regulator that are l<br>withdraw or cancel a licen<br>License Number<br>e<br>icense(s)/registration(s) a<br>he license wizard, completeness Check and Subm<br>Add | pplications<br>peing managed in NMLS for your r<br>se/registration or pending applicat<br>Available Action<br>Withdraw<br>hd/or for any new application(s) th<br>te each section on the panel at lef<br>it. | record, excluding those with<br>ion click the corresponding<br>ey wish to submit by<br>t, starting with <b>Identifying</b>  |

# Any existing license filings will appear. Click Add to select additional licenses.

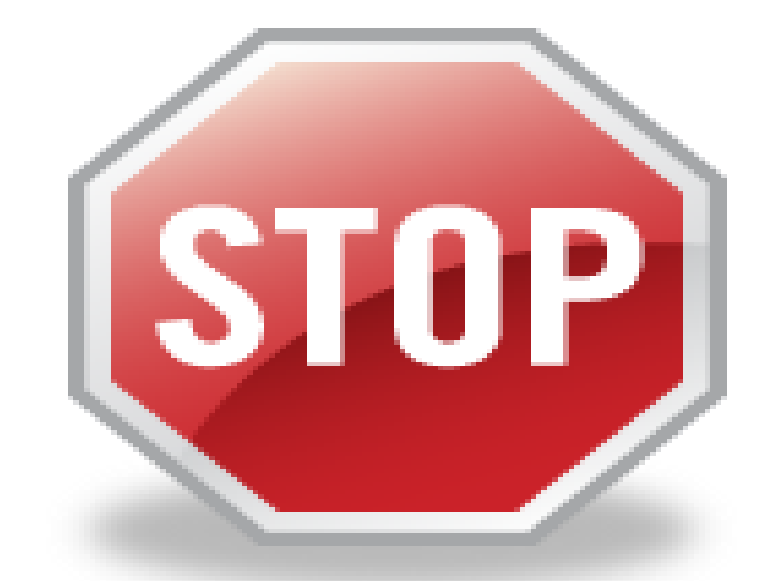

Before you proceed, note: NMLS will allow you to select all states, even if your company or branch is not licensed in those states. Verify which state licenses you need. FEES ARE NON-REFUNDABLE

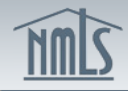

Individual | Company Access | Company Relationships

Logged in as lachenaei | Logo

#### License/Registration Information License Wizard

Next

Identifying Information

Other Names

**Residential History** 

Employment History

Other Business

Disclosure Questions

Jurisdiction Participation

Criminal Background Check

Credit Report Request Completeness Check and Submit

🚫 👬 🛸 🌭 🤅 ETHEL I LACHENAUER (103035) MU4 filing created 10/27/2010 by LACHENAEI. Total Charges: \$15.00 Select the jurisdiction(s) below in which you currently hold or wish to apply for a loan officer license or registration. Please select the appropriate jurisdiction and click NOTE: If you currently hold a loan officer license or registration in a jurisdiction, you will need to enter your license or registration number on a future screen. This will allow for the transition of your license onto the NMLS without new application fees being charged.

FILING

| 🗌 Alabama            | Indiana-DFI   | Nevada 🗌           | South Carolina-DCA |
|----------------------|---------------|--------------------|--------------------|
| Alaska               | Indiana-SOS   | New Hampshire      | South Dakota       |
| Arizona              | lowa          | New Jersey         | Tennessee          |
| Arkansas             | Kansas        | New Mexico         | Texas - OCCC       |
| California - DOC     | Kentucky      | New York           | Texas - SML        |
| California - DRE     | Louisiana     | North Carolina     | Utah-DFI           |
| Colorado             | Maine         | North Dakota       | Utah-DRE           |
| Connecticut          | Maryland      | 🗌 Ohio             | Vermont            |
| Delaware             | Massachusetts | 🗌 Oklahoma         | Virgin Islands     |
| District of Columbia | Michigan      | Oregon             | 🗌 Virginia         |
| Florida              | Minnesota     | Pennsylvania       | Washington         |
| 🗖 Georgia            | Mississippi   | Puerto Rico        | West Virginia      |
| Hawaii               | Missouri      | Rhode Island       | Wisconsin          |
| 🗌 Idaho              | Montana       | South Carolina-BFI | Wyoming            |
| 🔲 Illinois           | Nebraska      |                    |                    |
|                      |               |                    |                    |
|                      |               |                    | Next Cancel        |
|                      |               |                    |                    |

©2010 SRR | All Rights Reserved | Use is governed by the Applicant/Licensee <u>Terms of Use</u> and the State Agency <u>Terms of Use</u> | <u>Privacy Policy</u> SRR is a trademark of the State Regulatory Registry | For assistance contact the NMLS Call Center at (240) 388-4444.

## Select only the states you have verified with your company and click Next.

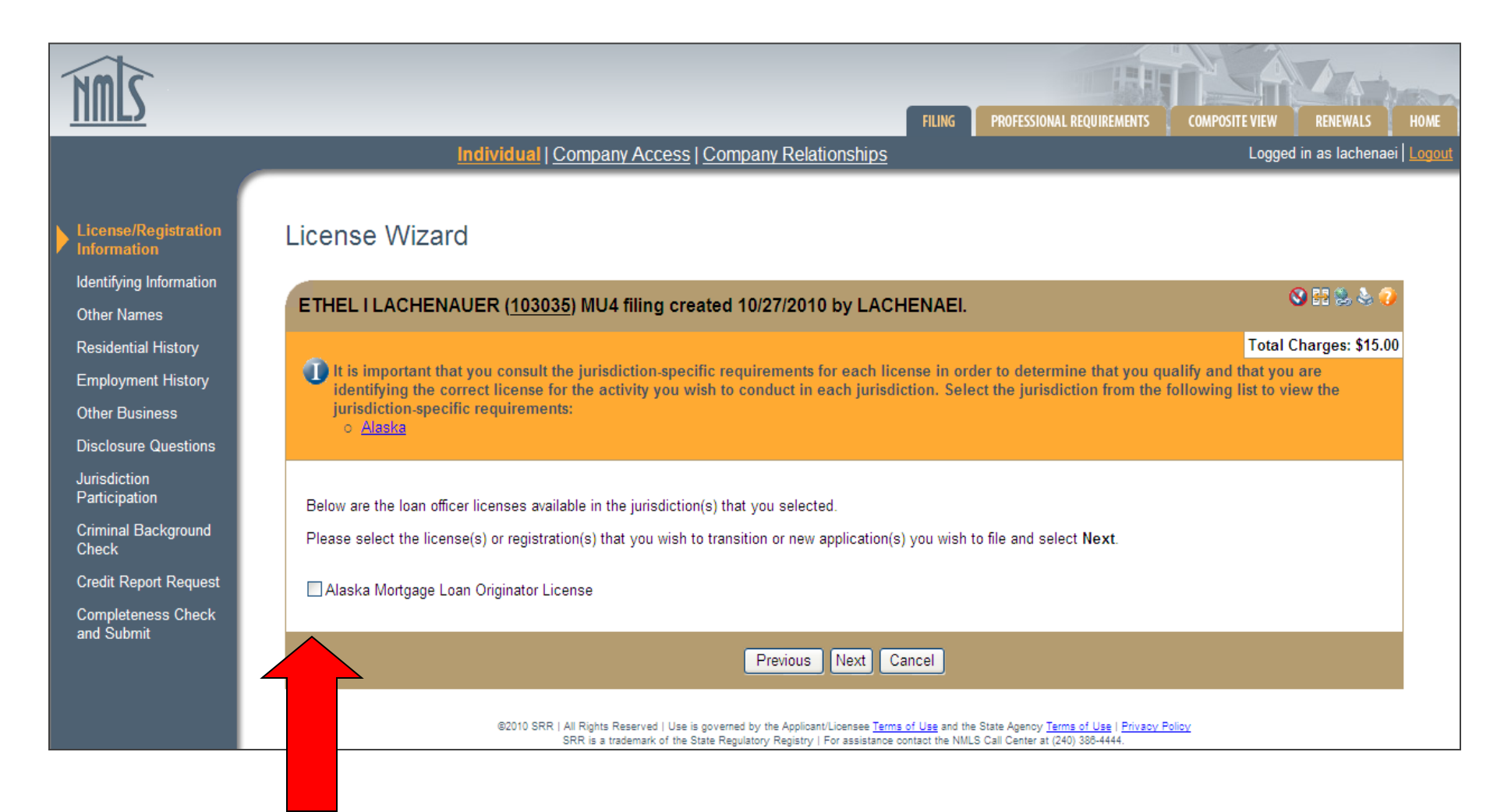

# Select the license type you wish to transition or apply for and click Next.

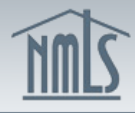

FILING

PROFESSIONAL REQUIREMENT

|                                                                                                    | monyroual Company Access Company Relationships                                                                                                    | Logged in as fachenaer   Logour                |
|----------------------------------------------------------------------------------------------------|----------------------------------------------------------------------------------------------------|------------------------------------------------|
| License/Registration<br>Information<br>Identifying Information<br>Other Names                                                                          | License Wizard<br>ETHEL I LACHENAUER ( <u>103035</u> ) MU4 filing created 10/27/2010 by LACHENAEI.                                                                                                    | S II 🖗 🖗 🕖                                     |
| Residential History                                                                                                    |                                                                                                    | Total Charges: \$15.00                         |
| Employment History<br>Other Business<br>Disclosure Questions<br>Jurisdiction<br>Participation<br>Criminal Background<br>Check<br>Credit Report Request | EXISTING LICENSEES/REGISTRANTS         For any EXISTING license/registration(s) listed below being transitioned onto NMLS, enter the license or registration number(s), exactly as provided.         jurisdiction, in the space provided. FAILURE TO DO SO MAY RESULT IN YOU BEING CHARGED NEW APPLICATION FEES. Click Next af license/registration numbers have been provided.         License/Registration Type         License/Registration Number         Alaska Mortgage Loan Originator License         NEW LICENSE/REGISTRATION APPLICANTS         If you do not have any license/registration(s) to transition and are applying for a new license or registration, please click Next. | <i>i</i> ded to you by the<br>ter all existing |
| Completeness Check<br>and Submit                                                                                                    | Previous Next Cancel                                                                                                    |                                                |
|                                                                                                    | ©2010 SRR   All Rights Reserved   Use is governed by the Applicant/Licensee Terms of Use and the State Agency Terms of Use   Privacy Policy                                                                                                    |                                                |

When you are transitioning an existing LO license, enter your current LO license number (not the company number). If you do not have a current license, leave blank. Click Next.

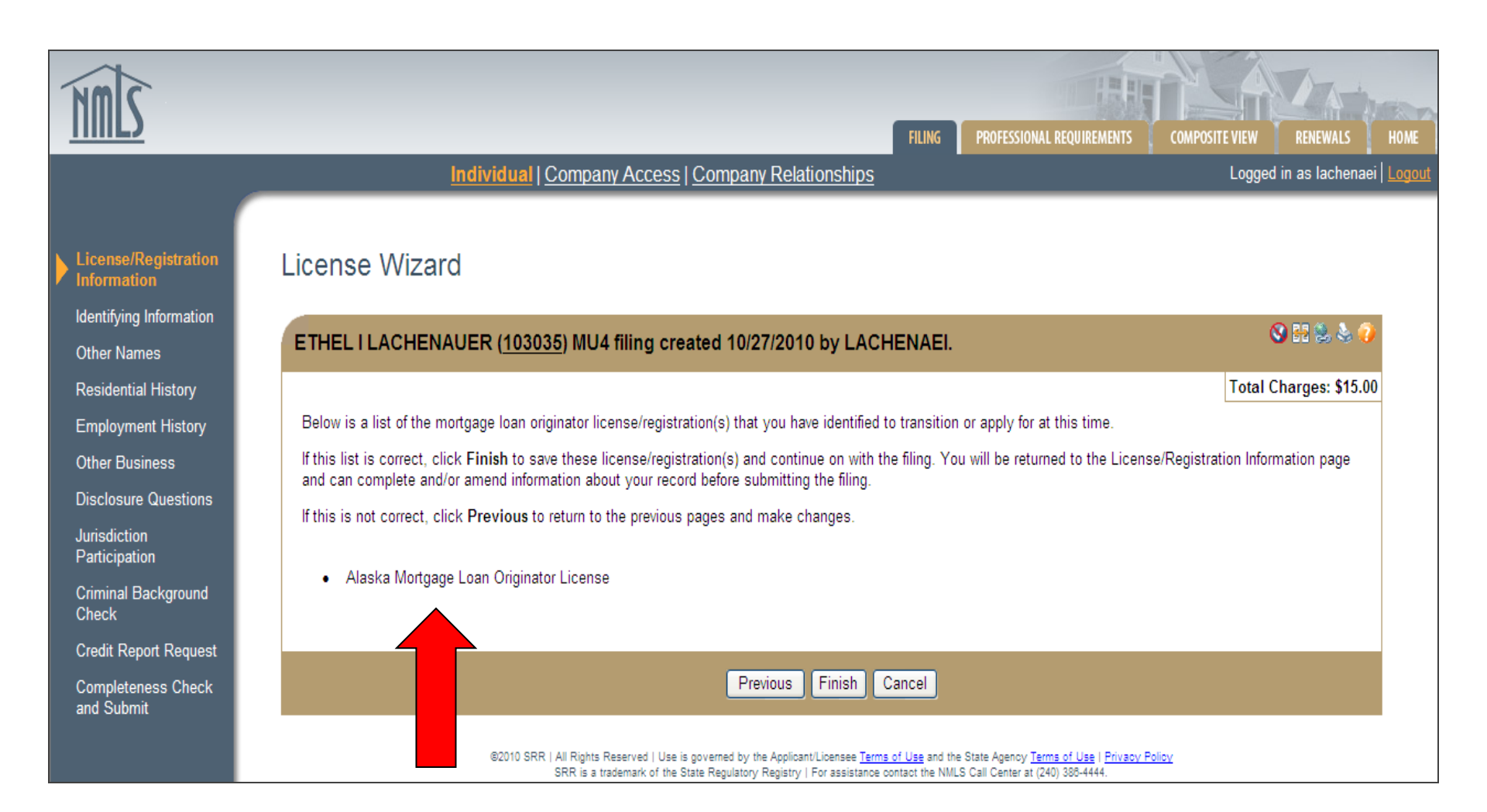

### Confirm the license type(s) selected are accurate. Click Finish.

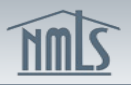

Individual | Company Access | Company Relationships

Logged in as lachenaei

| License/Registration                                                                                                    | License/Registratio                                                                                                    |
|----------------------------------------------------------------------------------------------------|----------------------------------------------------------------------------------------------------|
| Identifying Information<br>Other Names                                                                                                    | ETHEL I LACHENAUER                                                                                                    |
| Residential History<br>Employment History<br>Other Business<br>Disclosure Questions<br>Jurisdiction<br>Participation<br>Criminal Background<br>Check<br>Credit Report Request | Below are a list of Requests Pe<br>you have questions about the ty<br>To apply for or transition a licen<br>To complete or amend your rec<br>To attest to and submit a filing,<br>The list below reflects license, tr<br>the filing, click the Cancel Action |
| Completeness Check<br>and Submit                                                                                                    | Regulator       License         Alaska       Mortgage Loa         Below is a list of the approved lid<br>a request pending submission w<br>icon in the Available Action colu                                                                                 |

| ETHELIL                                                    | ACH                                       | IENAUER ( <u>103035</u> ) MU                                                                                  | J4 filing created 10/2                                                                                               | 7/2010 by LACHENAEI.                                                                              |                                                                                   | 🛇 H 📚 🗞 🥑                                                       |
|------------------------------------------------------------|-------------------------------------------|----------------------------------------------------------------------------------------------------|----------------------------------------------------------------------------------------------------|---------------------------------------------------------------------------------------------------|-----------------------------------------------------------------------------------|-----------------------------------------------------------------|
|                                                            |                                           |                                                                                                    |                                                                                                    |                                                                                                   |                                                                                   | Total Charges: \$111.00                                         |
| Below are a<br>you have qu                                 | a list o<br>Jestio                        | of Requests Pending Submis<br>ns about the types of license                                                   | sion and a list of Approved<br>as you need to apply for, cli                                                         | Licenses/Registrations and Pe<br>ck <u>here</u> to access the State Li                            | nding Applications being manage<br>cense Requirements on the NML                  | ed in NMLS for your record. If<br>S Resource Center.            |
| To apply for<br>To complete<br>To attest to                | ror <i>tri</i><br>eora<br>and             | ansition a license or registrati<br>mend your record, select the<br>submit a filing, select <b>Comp</b>       | ion, click Add at the bottor<br>appropriate section on the<br>leteness Check and Subr                                | n of the page.<br>· left panel.<br>nit on the left panel.                                         |                                                                                   |                                                                 |
|                                                            |                                           |                                                                                                    | Requ                                                                                                    | ests Pending Submission                                                                           |                                                                                   |                                                                 |
| The list belo<br>the filing, clic                          | w refle                                   | ects license, transition, surre<br>Cancel Action icon next to t                                               | nder and/or withdrawal requ<br>the appropriate request.                                                              | uests that will be submitted in a                                                                 | connection with this pending filing                                               | J. To remove a request from                                     |
| Regulator                                                  |                                           | License                                                                                                    | Current Status L                                                                                                    | icense Number Pending A                                                                           | ction Available Action                                                            | n                                                               |
| Alaska                                                     | 2                                         | Mortgage Loan Originator Li                                                                                   | cense                                                                                                    | License Red                                                                                       | cancel Action                                                                     |                                                                 |
|                                                            |                                           |                                                                                                    | Approved Licenses/                                                                                                   | Registrations and Pending A                                                                       | pplications                                                                       |                                                                 |
| Below is a li<br>a request pe<br>icon in the A             | st of t<br>nding<br>wailab                | he approved licenses/registra<br>submission with this filing a<br>le Action column.                           | ations and applications pen<br>s indicated above. To surre                                                           | ding with the regulator that are<br>nder, withdraw or cancel a lice                               | being managed in NMLS for you<br>nse/registration or pending applic               | r record, excluding those with<br>ation click the corresponding |
| Regulator                                                  |                                           | License                                                                                                    | Status                                                                                                    | License Number                                                                                    | Available Action                                                                  |                                                                 |
| North Caroli                                               | ina {                                     | 💄 Exclusive Mortgage Brok                                                                                     | er License Pending - Inco                                                                                            | omplete                                                                                           | Withdraw                                                                          |                                                                 |
| Initial Filin<br>First time u<br>clicking Ad<br>Informatio | n <b>gs:</b><br>isers :<br>d. On<br>n and | should begin by <i>identifying th</i><br>ice one or more license type(<br>ending with <b>Jurisdiction P</b> e | e <i>jurisdiction(s)</i> for their cu<br>(s) have been identified thro<br><b>irticipation</b> . Then click <b>Co</b> | rrent license(s)/registration(s) a<br>ugh the license wizard, comple<br>mpleteness Check and Subr | and/or for any new application(s) :<br>ste each section on the panel at l<br>nit. | they a pomit by<br>eft, s <b>Identifying</b>                    |
|                                                            |                                           |                                                                                                    |                                                                                                    |                                                                                                   |                                                                                   |                                                                 |

FILING

PROFESSIONAL REQUIREMENTS

**Total Charges appear in the upper right hand corner** of the screen. The globe icon will link you back to the **Jurisdiction Specific Requirement Checklists. To** continue, click Next.

©2010 SRR | All Rights Reserved | Use is governed by the Applicant/Licensee <u>Terms of Use</u> and the State Agency <u>Terms of Use</u> | <u>Privacy Policy</u> SRR is a trademark of the State Regulatory Registry | For assistance contact the NMLS Call Center at (240) 388-4444.

Next

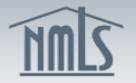

Individual | Company Access | Company Relationships

Logged in as lachenaei | Logou

ном

COMPOSITE VIEW

| icense/Registration<br>formation | Identifying Information                                                                                                    |                         |
|----------------------------------|----------------------------------------------------------------------------------------------------|-------------------------|
| dentifying<br>nformation         | ETHEL I LACHENAUER (103035) MU4 filing created 10/27/2010 by LACHENAEI.                                                                             | S 🕄 📚 🍕                 |
| other Names                      |                                                                                                    | Total Charges: \$111.00 |
| esidential History               | Individual's identifying information:                                                                                                    | <b>5</b>                |
| mployment History                | Full Name: ETHEL I LACHENAUER                                                                                                    |                         |
| her Business                     | Gender: 💿 Female 🔘 Male                                                                                                    |                         |
| sclosure Questions               | State of Birth:                                                                                                    |                         |
| risdiction                       | Country / Province of Birth:                                                                                                    |                         |
| articipation                     | Business phone, home phone, cell phone, fax and email:                                                                                              |                         |
| iminal Background<br>leck        | Business Phone: 999-999-999-999-9999-9999-9999-9999-9                                                                                               |                         |
| edit Report Request              | Home Phone: 999-999-999-999-999-999-999-999-999-99                                                                                                  |                         |
| moleteness Check                 | Cell Phone: 999-999-9999-9999-9999-9999-9999-9999                                                                                                   |                         |
| d Submit                         | Fax Line: 999-999-999-999                                                                                                    |                         |
|                                  | Email Address:                                                                                                    |                         |
|                                  | Do you want to amend your legal name?                                                                                                    |                         |
|                                  | If yes, check here:                                                                                                    |                         |
|                                  | First Name:                                                                                                    |                         |
|                                  | Full Middle Name:                                                                                                    |                         |
|                                  | Last Name:                                                                                                    |                         |
|                                  | Suffix:                                                                                                    |                         |
|                                  | Any other husiness activities?                                                                                                    |                         |
|                                  | Are you currently engaged in any other business as ○Yes ●No<br>a proprietor, partner, officer, director, employee,<br>trustee, agent, or otherwise? |                         |
|                                  | Save                                                                                                    |                         |
|                                  | Previous                                                                                                    | Next                    |
|                                  | @2010 SRR   All Rights Reserved   Use is governed by the Applicant/Licensee Terms of Use and the State Agency Terms of Use   Privacy Policy         | 4                       |

FILING

SRR is a trademark of the State Regulatory Registry | For assistance contact the NMLS Call Center at (240) 388-4444.

# Enter all data. Click Save. Then click Next.

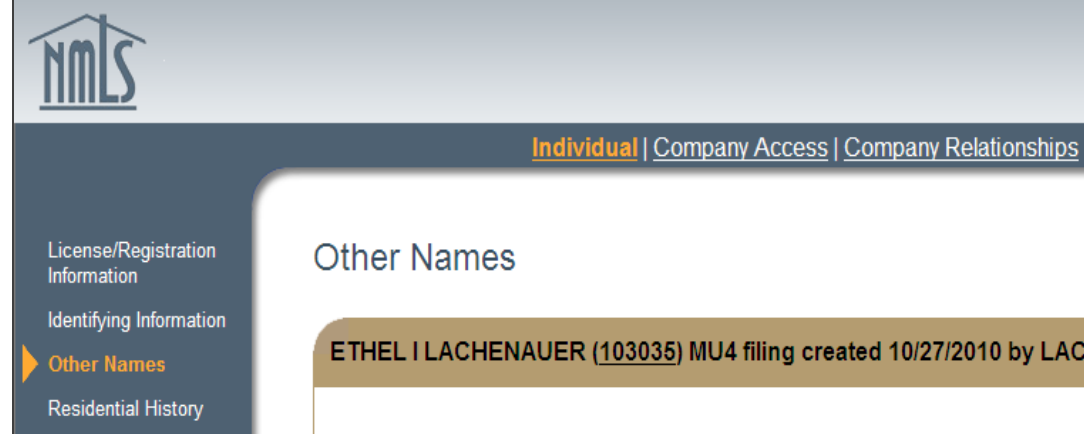

Employment History

Other Business

**Disclosure Questions** 

Jurisdiction Participation

Criminal Background Check

Credit Report Request

Completeness Check and Submit

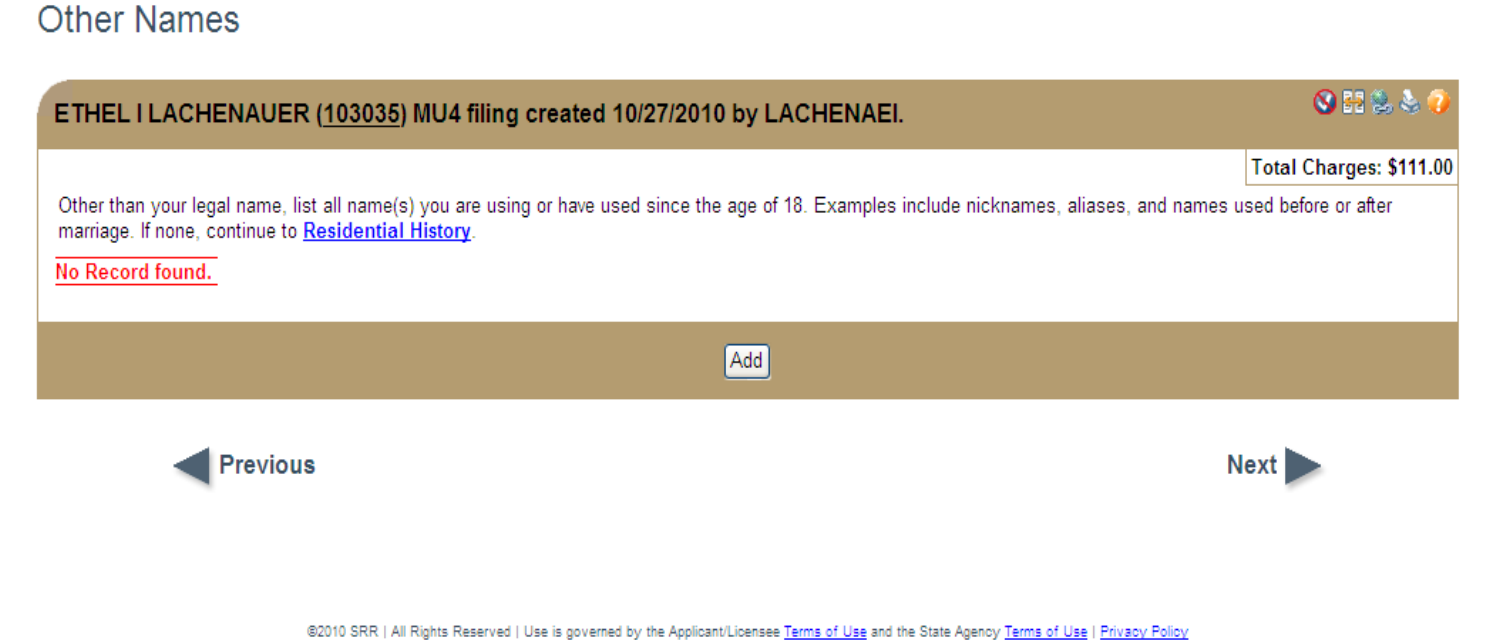

PROFESSIONAL REQUIREMENTS

COMPOSITE VIEW

RENEWALS

Logged in as lachenaei | Logou

FILING

SRR is a trademark of the State Regulatory Registry | For assistance contact the NMLS Call Center at (240) 388-4444.

# Add any "other names" you have been known by or used since the age of 18. Click Next.

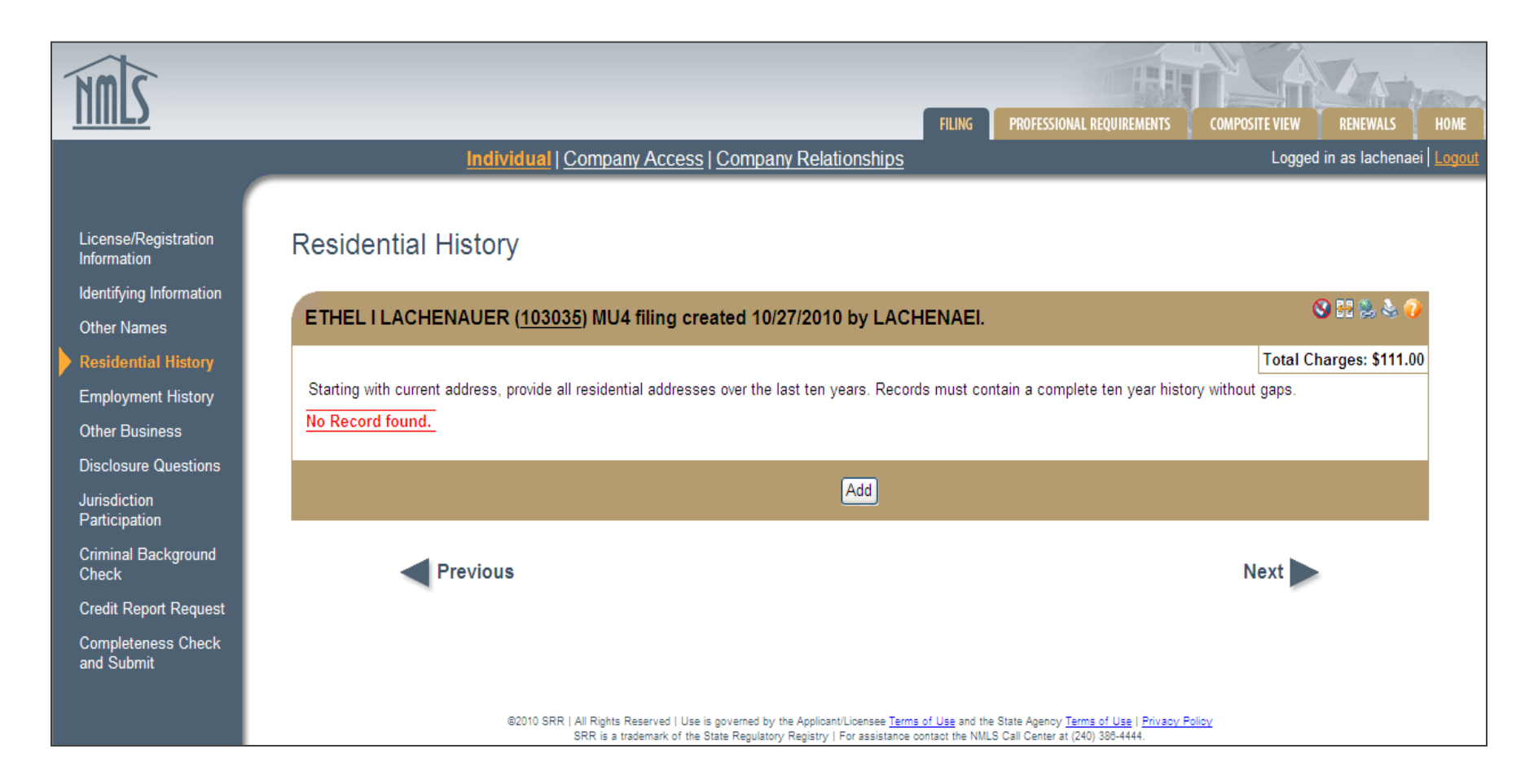

Ten years of residential history with NO GAPS is required. Click Add to enter details for each location. Once complete, click Next.

| INNES                                                                                                    | FILING PROFESSIONAL REQUIREMENTS COMPOSITE VIEW RENEWALS HOME                                                                                                    |
|----------------------------------------------------------------------------------------------------|----------------------------------------------------------------------------------------------------|
|                                                                                                    | Individual   Company Access   Company Relationships Logged in as lachenaei   Logout                                                                                                    |
| License/Registration<br>Information<br>Identifying Information                                                                                                    | Residential History                                                                                                    |
| Other Names                                                                                                    | Total Charges: \$111.00                                                                                                    |
| Employment History<br>Other Business<br>Disclosure Question:<br>Jurisdiction<br>Participation<br>Criminal Background<br>Check<br>Credit Report Request<br>Completeness Check<br>and Submit | From:   (MMYYYYY)   To:   Check here if this is your current address.   Address:   City:   State:   V   Postal Code:                                                                                                    |
|                                                                                                    | Save Cancel                                                                                                    |
|                                                                                                    | ©2010 SRR   All Rights Reserved   Use is governed by the Applicant/Licensee <u>Terms of Use</u> and the State Agency <u>Terms of Use</u>   <u>Privacy Policy</u><br>SRR is a trademark of the State Regulatory Registry   For assistance contact the NMLS Call Center at (240) 388-4444. |

# When entering your CURRENT address, leave the "To" field blank.

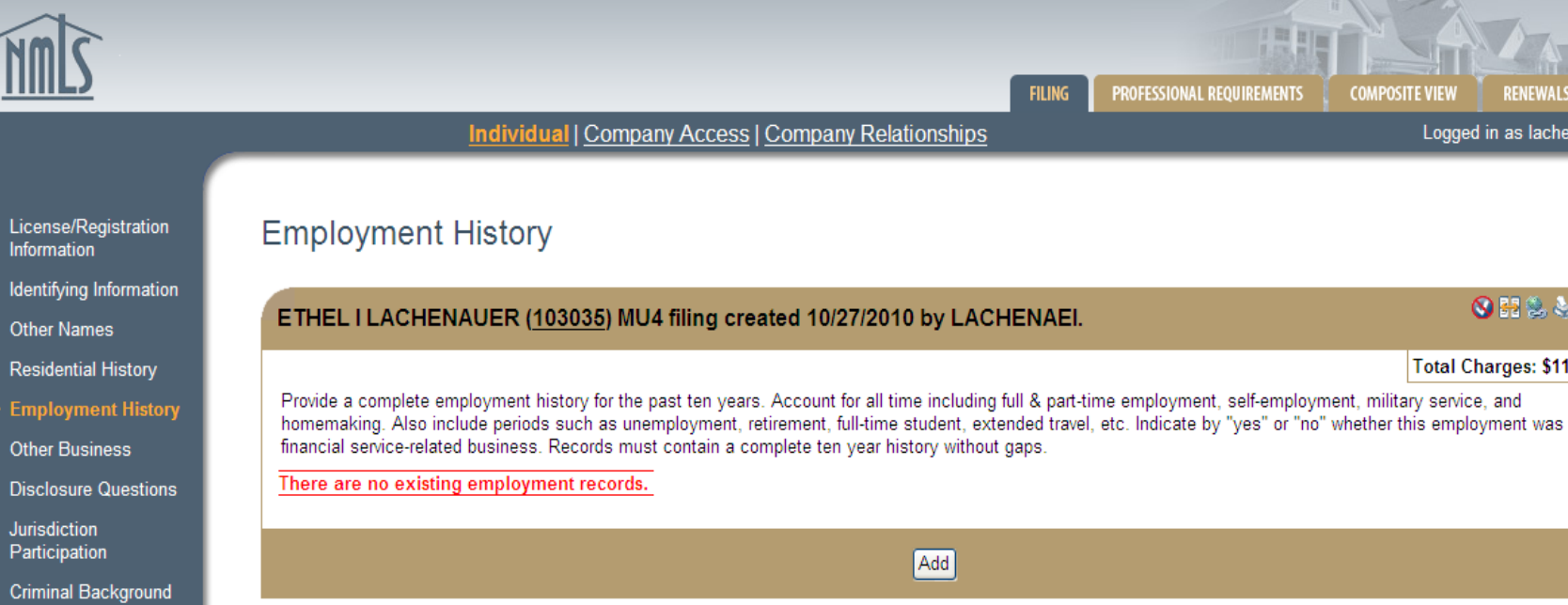

Previous

Check

Credit Report Request

Completeness Check and Submit

> Ten years of employment history with NO GAPS is required. Click Add to enter details for each period. Once complete, click Next.

@2010 SRR | All Rights Reserved | Use is governed by the Applicant/Licensee Terms of Use and the State Agency Terms of Use | Privacy Policy SRR is a trademark of the State Regulatory Registry | For assistance contact the NMLS Call Center at (240) 388-4444.

#### 40

COMPOSITE VIEW

Next

Logged in as lachenaei Logou

🚫 👭 🛸 🌭 🌾

Total Charges: \$111.00

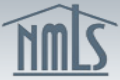

PROFESSIONAL REQUIREMENTS FILING COMPOSITE VIEW Logged in as lachenaei | Logo Individual | Company Access | Company Relationships License/Registration **Employment Record** Information Identifying Information - 🛃 😤 😓 י ETHEL I LACHENAUER (103035) MU4 filing created 10/27/2010 by LACHENAEI. Other Names Total Charges: \$111.00 **Residential History** Employer (company name): Other Business From : (MM/YYYY) **Disclosure Questions** Check here if this is your current employer Jurisdiction Participation To: Do not enter a To date if this is your current employer. (MM/YYYY) Criminal Background Check **Position Held:** (no abbreviations) Credit Report Request Address: **Completeness Check** and Submit City: State: × Country / Province: ~ Postal Code: Is the employment financial services-related? OYes ONo

If a student, enter school name and address. If unemployed, enter "Unemployed" in "Position Held" field and list home address.

Save Cancel

©2010 SRR | All Rights Reserved | Use is governed by the Applicant/Licensee Terms of Use and the State Agency Terms of Use | Privacy Policy SRR is a trademark of the State Regulatory Registry | For assistance contact the NMLS Call Center at (240) 388-4444.

Indicate at the bottom of the screen if the position held is financial services related. Click Save.

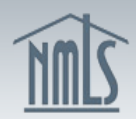

Individual | Company Access | Company Relationships

Logged in as lachenaei Logou

COMPOSITE VIEW

PROFESSIONAL REQUIREMENTS

FILING

#### Other Business

Identifying Information

License/Registration

Other Names

Information

Residential History

Employment History

Other Business

**Disclosure Questions** 

Jurisdiction Participation

Criminal Background Check

Credit Report Request

Completeness Check and Submit

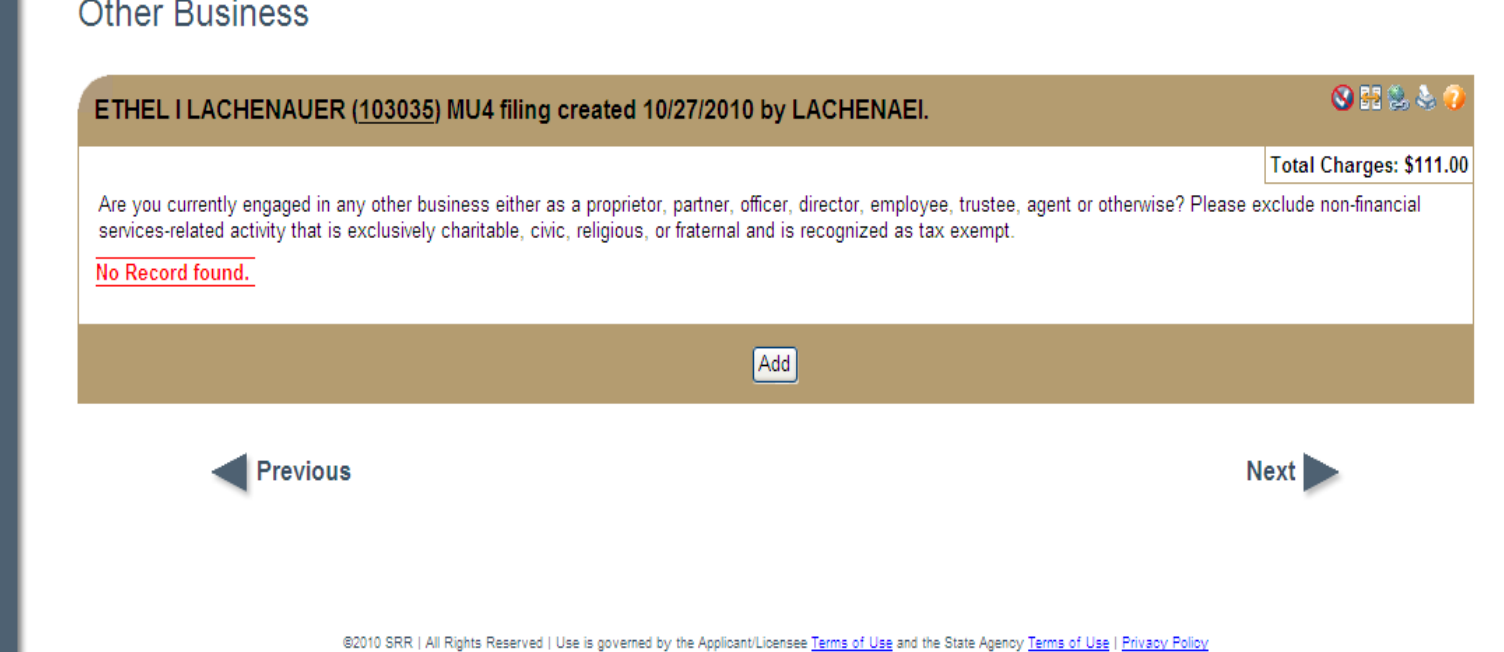

SRR is a trademark of the State Regulatory Registry | For assistance contact the NMLS Call Center at (240) 388-4444.

### Add any "Other Business" you are involved in. If none, click Next.

Disclosure Questions

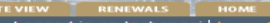

12.22.23.2

License/Registration Information Other Names Residential History Employment History Other Business Disclosure Questions Jurisdiction Participation Criminal Background Check Credit Report Request Completeness Check and Submit

SSA 1949 - 484 - 484 -ETHEL I LACHENAUER (103035) MU4 filing created 10/27/2010 by LACHENAEI. Total Charges: \$111.00 If the answer to any of the following is "YES", provide complete details of all events or proceedings. Send the details to the jurisdictions where you are licensed/registered or requesting licensur/registration. Remember to file updates of these disclosures as needed. Financial Disclosure (A) Within the past 10 years: (1) have you filed a personal bankruptcy petition or been the subject of an involuntary bankruptcy petition? (2) based upon events that occurred while you exercised control over any organization, have you filed a bankruptcy petition or been the subject of an involuntary bankruptcy petition? OYes ONo (B) Has a bonding company ever denied, paid out on, or revoked a bond for you? OYes ONo (C) Do you have any unsatisfied judgments or liens against you? Yes No Criminal Disclosure (D) (1) Have you ever been convicted of or pled guilty or nolo contendere ("no contest") in a domestic, foreign, or military court to any relony? O Yes O No (2) Are there pending charges against you for any felony? ○Yes ⊙No (E) Based upon activities that occurred while you exercised control over an organization: (1) Has any organization ever been convicted of or pled guilty or nolo contendere ("no contest") in a domestic, foreign, or military court to any felony? ○Yes ⊙ No (2) Are there pending charges against any organization for any felony? Yes No (F) (1) Have you ever been convicted of or pled guilty or nolo contendere ("no contest") in a domestic, foreign, or military court t committing or conspiring to commit a misdemeanor involving; (i) financial services or a financial services-related business, (i (iii) false statements or omissions, (iv) theft or wrongful taking of property, (v) bribery, (vi) perjury, (vii) forgery, (viii) counterfe (ix) extertion? Yes No (2) Are there pending charges against you for a misdemeanor specified in (F)(1)? ⊖Yes ⊙No (G) Based upon activities that occurred while you exercised control over an organization: (1) Has any organization ever been convicted of or pled guilty or nolo contendere ("no contest") in a domestic, foreign, or military court to any misdemeanor specified in (E)(1)? ⊖Yes ⊙No ⊙Yes ⊙No (2) Are there pending charges against any organization for any misdemeanor specified in (F)(1)? Civil Judicial Disclosure (H) (1) Has any domestic or foreign court ever: (a) enjoined you in connection with any financial services-related activity? ○Yes ⊙No (b) found that you were involved in a violation of any financial services-related statute(s) or regulation(s)? ⊖Yes ⊙No (c) diamissed, pursuant to a settlement agreement, a financial services related civil action brought against you by a State, federal, or foreign financial regulatory authority? Yes No (2) Are you named in any pending financial services-related civil action that could result in a "yes" answer to any part of H(1)? ⊖Yes ⊙No Regulatory Action (I) Has any State or federal regulatory agency or foreign financial regulatory authority ever: ⊖Yes ⊙No (1) found you to have made a false statement or omission or been dishonest, unfair or unethical? (2) found you to have been involved in a violation of a financial services-related business regulation(s) or statute(s)? O Yes O No (3) found you to have been a cause of a financial services related business having its authorization to do business denied, suspended, revoked or restricted? ⊖Yes ⊙No (4) entered an order against you in connection with a financial services related activity? (5) revoked your registration or license? Yes No (6) denied or suspended your registration or license, disciplined you, or otherwise by order, prevented you from associating with a financial services-related business or restricted your activities? ⊖Yes ⊙No (7) barred you from association with an entity regulated by such commissions, authority, agency, or officer, or from engaging in a financial services-related business? O Yes @ No (8) issued a final order against you based on violations of any law or regulations that prohibit fraudulent, manipulative, or deceptive ⊖Yes ⊙No onduct? (J) Have you ever had an authorization to act as an attorney, accountant, or State or federal contractor that was revoked or suspended? ⊖Yes ⊙No (K) Are you now the subject of any regulatory action proceeding that could result in a "yes" answer to any part of I or J? ⊖Yes ⊙No Customer Arbitration/Civil Litigation Disclosure (L) Have you ever been named as a respondent/defendant in a financial services-related consumer-initiated arbitration or civil litigation which: (1) is still pending; or OYes ONo (2) resulted in an arbitration award or civil judgment against you, regardless of amount, or that required corrective action; or ○Yes ⊙ No (3) was settled for any amount? O Yes @ No Termination Disclosure (M) Have you ever voluntarily resigned, been discharged, or permitted to resign after allegations were made that accused you of (1) violating statute(s), regulation(s), rule(s), or industry standards of conduct? O Yes O No (2) fraud, dishonesty, theft, or the wrongful taking of property? ⊖Yes ⊙No Save Previous Next

> 452010 SRR | All Rights Reserved | Use is governed by the Applicant/Licensee Terms of Use and the State Agency Terms of Use | Privacy Policy SRR is a trademark of the State Regulatory Registry | For assistance contact the NMLS Call Center at (240) 380-4444.

Answer all disclosure questions. Any "yes" answer will require explanation and possible documentation with your Jurisdiction Specific Requirements checklist.

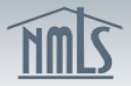

FILING PROFESSIONAL REQUIREMENT

| fying Information             | ETHELILACH                         | IENAUER ( <u>103035</u> )                                  | MU4 filing create                                 | ed 10/27/2010 by LA                                        | CHENAEI.                                                            | 🛇 H 🛸 🍣                |
|-------------------------------|------------------------------------|------------------------------------------------------------|---------------------------------------------------|------------------------------------------------------------|---------------------------------------------------------------------|------------------------|
| dential History               |                                    |                                                            |                                                   |                                                            |                                                                     | Total Charges: \$11    |
| loyment History<br>r Business | Please select the the past. You sh | e jurisdiction(s) where you<br>ould include any jurisdicti | u have applied for a loa<br>ons in which you have | an officer license/registrat<br>e a pending filing through | tion, are currently licensed/registered, or were formerly the NMLS. | licensed/registered in |
| osure Questions               | Jurisdiction(s):                   | Alabama                                                    | Illinois                                          | Nebraska                                                   | South Carolina-DCA                                                  |                        |
| liction                       | select all                         | Alaska                                                     | 🔲 Indiana - DFI                                   | Nevada                                                     | South Dakota                                                        |                        |
| ipation                       |                                    | Arizona                                                    | 🔲 Indiana - SOS                                   | New Hampshire                                              | Tennessee                                                           |                        |
| al Background                 |                                    | Arkansas                                                   | lowa                                              | New Jersey                                                 | Texas - OCCC                                                        |                        |
| Report Request                |                                    | California - DOC                                           | Kansas                                            | New Mexico                                                 | Texas - SML                                                         |                        |
| eteness Check                 |                                    | California - DRE                                           | Kentucky                                          | New York                                                   | 🔲 Utah - DFI                                                        |                        |
| bmit                          |                                    | Colorado                                                   | Louisiana                                         | North Carolina                                             | Utah - DRE                                                          |                        |
|                               |                                    | Connecticut                                                | Maine                                             | North Dakota                                               | Vermont                                                             |                        |
|                               |                                    | Delaware                                                   | Maryland                                          | Ohio                                                       | Virgin Islands                                                      |                        |
|                               |                                    | District of Columbia                                       | Massachusetts                                     | 🔲 Oklahoma                                                 | Virginia                                                            |                        |
|                               |                                    | Florida                                                    | Michigan                                          | Oregon                                                     | Washington                                                          |                        |
|                               |                                    | Georgia                                                    | Minnesota                                         | Pennsylvania                                               | 🔲 West Virginia                                                     |                        |
|                               |                                    | 🔲 Guam                                                     | Mississippi                                       | Puerto Rico                                                | Uisconsin                                                           |                        |
|                               |                                    | Hawaii                                                     | Missouri                                          | Rhode Island                                               | U Wyoming                                                           |                        |
|                               |                                    | 🗌 Idaho                                                    | Montana                                           | South Carolina-BFI                                         |                                                                     |                        |
|                               |                                    |                                                            |                                                   | Save                                                       |                                                                     |                        |

Indicate the areas you currently have a license in, have had a license in previously, or where you have submitted a MU4 through NMLS. Click Save. Then click Next.

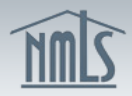

Individual | Company Access | Company Relationships

Logged in as lachenaei

| ifying Information<br>r Names                                                                                                    | ETHEL I LACHENAUER (103035) MU4 filing created 10/27/2010 by LACHENAEI.                                                                                                    | o 11 🗞 🕹 🧭                                                            |
|----------------------------------------------------------------------------------------------------|----------------------------------------------------------------------------------------------------|-----------------------------------------------------------------------|
| dential History<br>loyment History<br>r Business<br>losure Questions<br>diction<br>cipation<br>tinal Background<br>ck<br>it Report Request<br>pleteness Check<br>Submit | To request a federal criminal background check with this filing, you must mark the checkbox requesting a background check, confirm the met<br>demographic information below. If a previous request is still pending, a criminal background check cannot be requested. You can access <u>Con</u><br>status of an existing request.<br><b>I am requesting a Federal Criminal Background Check.</b><br>Confirm background check method:<br>Submit New Prints<br><b>Demographics</b><br>The FBI requires the following information to be provided:<br><b>Eye color: V</b> Hair color:<br>Height: <b>V</b> t <b>V</b> in<br>Race:<br>Date of Birth is included with the demographic information provided to the FBI and can be verified against your record in <u>Composite View</u> . | Total Charges: \$111.00<br>hod and provide<br>posite View to view the |
|                                                                                                    | Save                                                                                                    |                                                                       |
|                                                                                                    | Previous                                                                                                    | Next                                                                  |

FILING

PROFESSIONAL REQUIREME

Indicate if you are requesting a Federal Criminal Background Check. Complete the demographic information and click Save. Select Next to submit the application. *Be sure to obtain your CBC certificate once the filing has been submitted to obtain your PIN number.* 

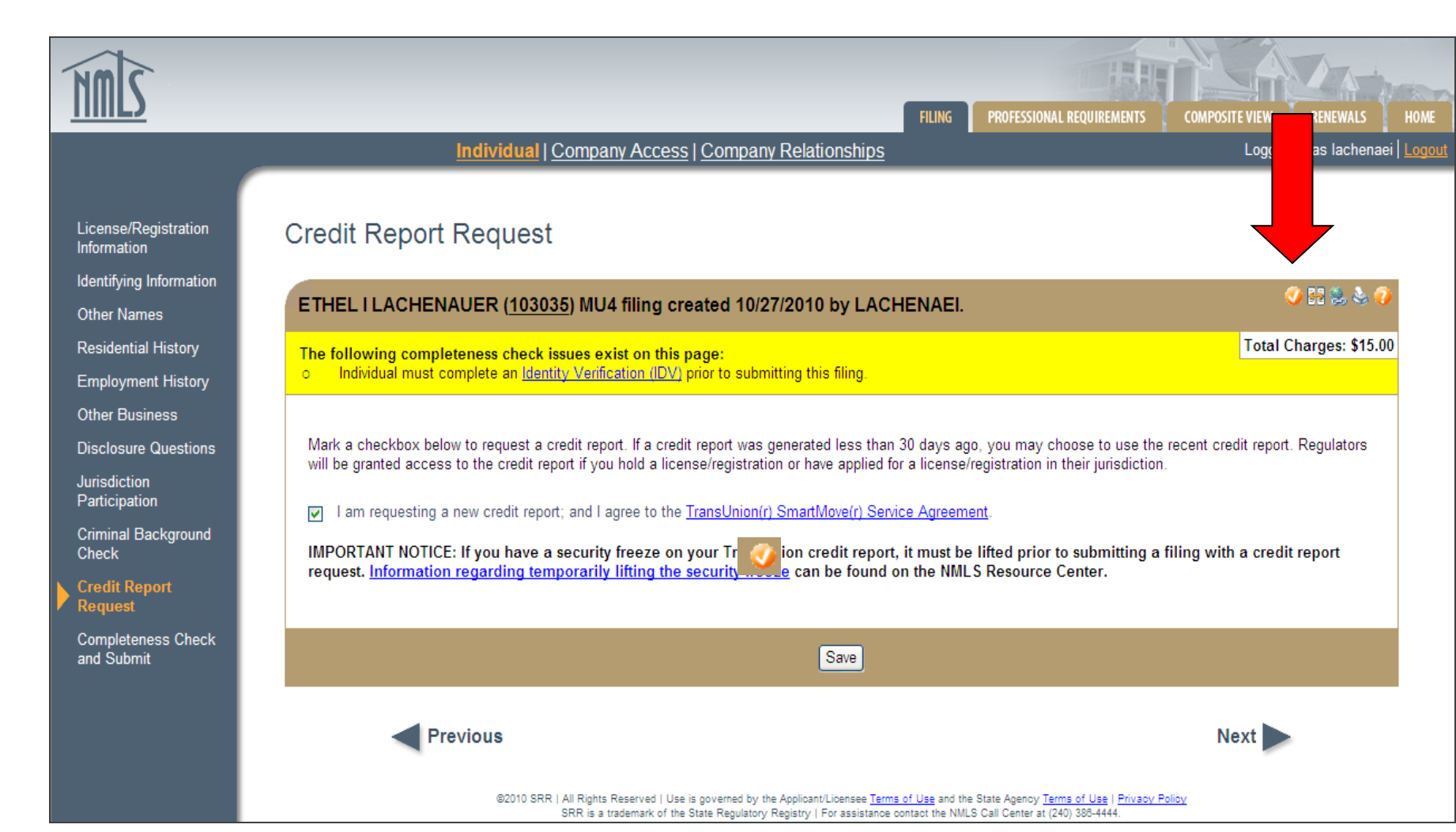

Select that you are requesting a new credit report and agree to the TransUnion Service Agreement. Select Save. Turn on the Completeness Check icon ( 122) to generate the Identify Verification link. Select the Identify Verification (IDV) link in the yellow bar.

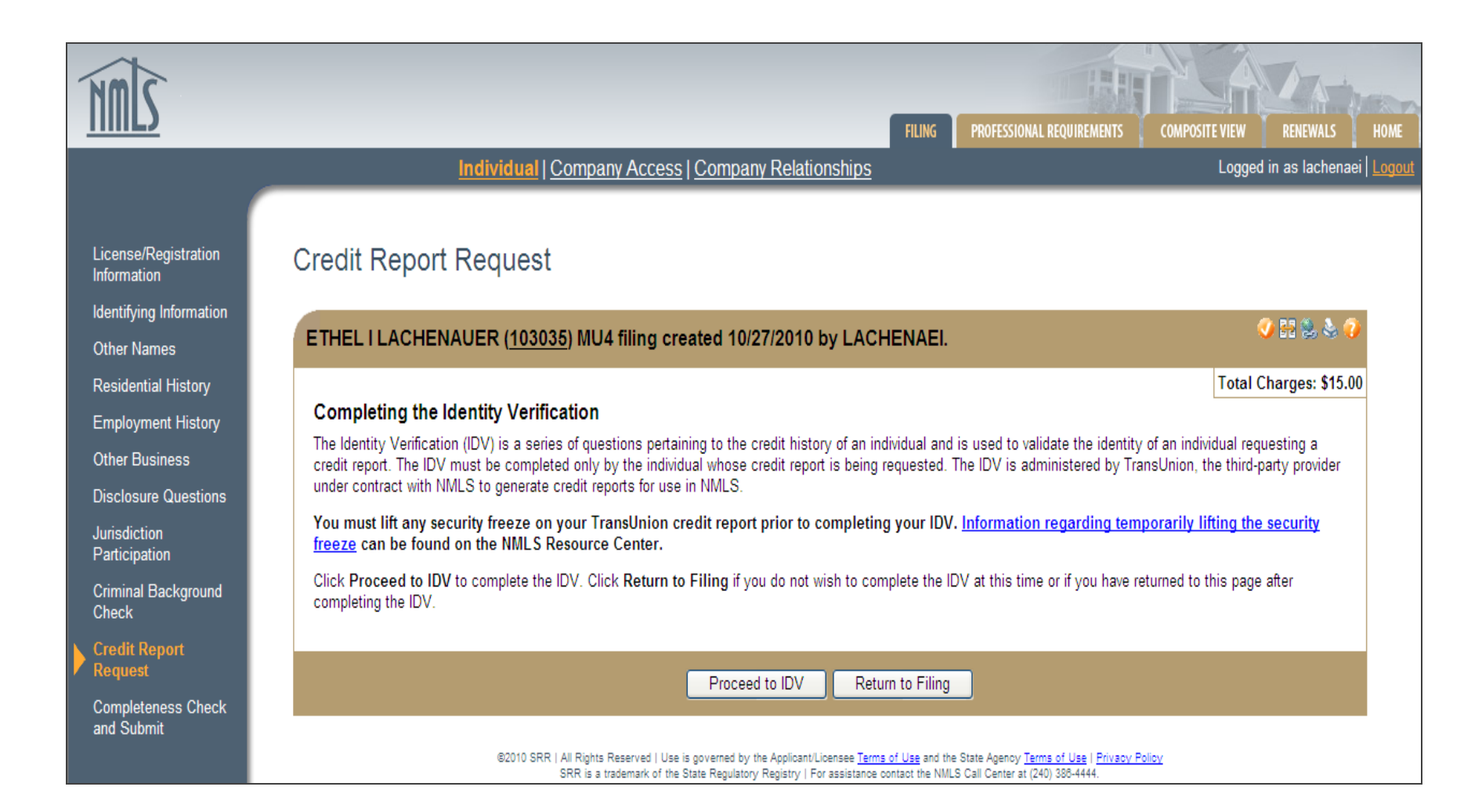

### Select "Proceed to IDV" to complete the Identify Verification Process.

| mis                               | Identity Verif                           | ication          |                       | Log C                                                                                                    |
|-----------------------------------|------------------------------------------|------------------|-----------------------|----------------------------------------------------------------------------------------------------|
| THEL LACHENAUE                    | R                                        | SSN: XXX-XX-6454 | 1666 BLACKWALL        | Frequently <b>?</b><br>Asked Questions                                                                                                    |
| Vierification History             | Verify Me                                | DOB: XXX/XX/1980 | SIMI VALLEY, CA 93063 | What is TransUnion?<br>Lam unable to log in. Who do L<br>contact?<br>My information needs to be updated?<br>What should Ldo?<br>Is there an activity statement Lcan<br>keep for my records?<br>What information do Lneed to |
| Event Date                        | Event Description                        |                  |                       | provide in order to verify my identity                                                                                                    |
| 10/27/2010 2:13 PM                | Identity details communicated to TransUn | ion              |                       | Why am I being asked to verify my<br>identity?<br>How long will the identity verification<br>process take?<br>Prev <u>Next</u>                                                                                              |
| 010 TransUnion LLC All Rights Res | erved   Privacy Statement   Terms of Use | Contact Us       |                       | Powered by<br>Trans <b>Unio</b>                                                                                                    |

Select "Verify Me" to proceed to the verification questions. Answer the questions appropriately and select Continue. Proceed back to NMLS to complete the MU4 filing.

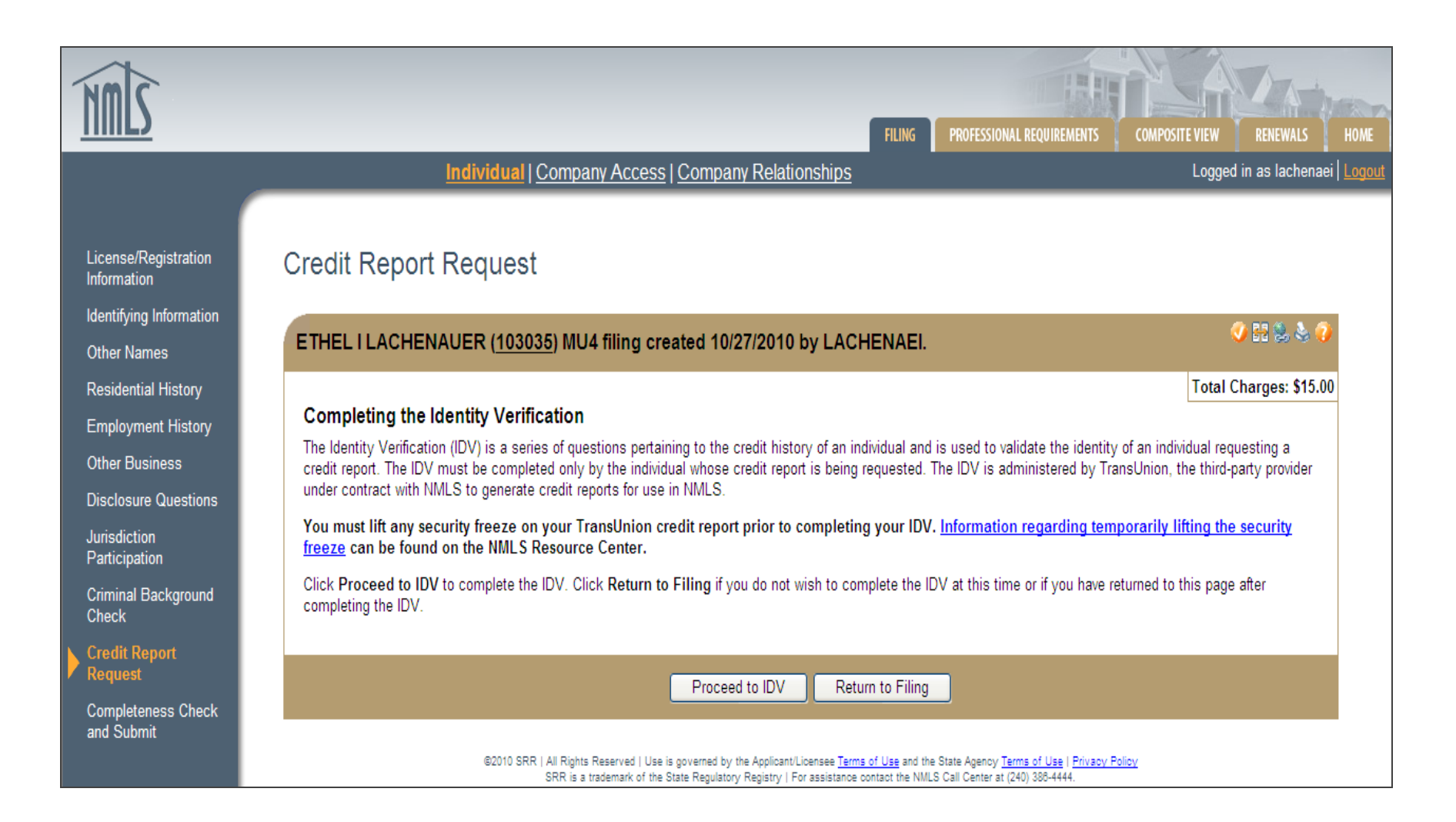

### Select "Return to Filing" to complete the MU4.

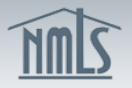

Individual | Company Access | Company Relationships

FILING PROFESSIONAL REQUIREMENTS

Logged in as lachenaei | Logo

| ving Information                                                         |                                                                                                    |                                       |
|--------------------------------------------------------------------------|----------------------------------------------------------------------------------------------------|---------------------------------------|
| Names                                                                    | ETHEL I LACHENAUER (103035) MU4 filing created 10/27/2010 by LACHENAEI.                                                                                                    | 😤 😓 🥳                                 |
| tial History<br>ment History<br>usiness<br>ure Questions<br>ion<br>ation | <ul> <li>Please be aware that certain information from this filing and related to your licenses/registrations will be considered public. Click here to details on what is considered public.</li> <li>SAFE Pre-Licensure Education requirements have not been met. Click here to access information regarding these requirements.</li> <li>One or more SAFE required test components have not been successfully completed. Click here to access information regarding testing requirements, including the MLO Testing Handbook.</li> </ul>                                                                                                    | view                                  |
| Background                                                               |                                                                                                    |                                       |
| eport Request<br>teness Check<br>omit                                    | NOTE: Prior to submitting, it is important that you consult the corporate policies of any company that you have an established relationship with as some con<br>require that loan officers notify them PRIOR to submitting any information to regulatory agencies through the NMLS.<br>Your filing cannot be submitted until the actions detailed below have been taken. Click on the section name to access the section of the filing and complete t<br>action. Certain action items may require you to access other functions under the Filing Tab by clicking a link provided in the Action Required section. After co<br>required actions, a <b>Submit Filing</b> button will appear.                                                                                                    | npanies<br>he listed<br>ompleting all |
| teport Request<br>eteness Check<br>bmit                                  | NOTE: Prior to submitting, it is important that you consult the corporate policies of any company that you have an established relationship with as some con require that loan officers notify them PRIOR to submitting any information to regulatory agencies through the NMLS.         Your filing cannot be submitted until the actions detailed below have been taken. Click on the section name to access the section of the filing and complete t action. Certain action items may require you to access other functions under the Filing Tab by clicking a link provided in the Action Required section. After correquired actions, a Submit Filing button will appear.         Section       Action Required         Residential History       There must be at least one current residential address.                                                                                                    | npanies<br>he listed<br>ompleting all |
| teport Request<br>eteness Check<br>bmit                                  | NOTE: Prior to submitting, it is important that you consult the corporate policies of any company that you have an established relationship with as some con require that loan officers notify them PRIOR to submitting any information to regulatory agencies through the NMLS.         Your filing cannot be submitted until the actions detailed below have been taken. Click on the section name to access the section of the filing and complete t action. Certain action items may require you to access other functions under the Filing Tab by clicking a link provided in the Action Required section. After correquired actions, a Submit Filing button will appear.         Section       Action Required         Residential History       There must be at least one current residential address.         Residential History       At least 10 years of residential history is required. There cannot be a gap between residential addresses.         Residential History       A current residence is required.                                                 | npanies<br>he listed<br>ompleting all |
| eport Request<br>teness Check<br>omit                                    | NOTE: Prior to submitting, it is important that you consult the corporate policies of any company that you have an established relationship with as some con require that loan officers notify them PRIOR to submitting any information to regulatory agencies through the NMLS.         Your filing cannot be submitted until the actions detailed below have been taken. Click on the section name to access the section of the filing and complete t action. Certain action items may require you to access other functions under the Filing Tab by clicking a link provided in the Action Required section. After correquired actions, a Submit Filing button will appear.         Section       Action Required         Residential History       There must be at least one current residential address.         Residential History       At least 10 years of residential history is required. There cannot be a gap between residential addresses.         Subject       Fee Type       Amount         Credit Report Check       Station Processing Fee       \$15.00 | npanies<br>he listed<br>ompleting all |

The completeness check will list any incomplete areas of the MU4. Click on the link to go to an incomplete area. When all outstanding items are satisfied, click on the Completeness Check again to see a breakdown of fees, attestation language, and submit. 50

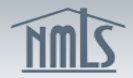

Individual | Company Access | Company Relationships

Logged in as lachenaei | Log

| Identifying Information         Other Names         Residential History         Employment History         Other Business         Disclosure Questions         Juriadiction         Participation         Criminal Background<br>Check         Comploteness Check<br>and Submit         Completeness Check<br>and Submit             Image: Disclosure Questions                                                                                                    |                                                          |
|----------------------------------------------------------------------------------------------------|----------------------------------------------------------|
| Residential History         Employment History         Other Business         Disclosure Questions         Jurisdiction         Participation         Credit Report Request         Completeness Check<br>and Submit         Subject Fee Type Amount         Total Charges       \$0.00         Image: State of the statement on this form on this date Wednesday, October 27, 2010 make oath and say that I executed this application         Image: State of the statement on this form current and to file accurate supplementary information remains accurate and complete and are made under the penalty of perjury, or un-swom falsification to authorities, or similar provided by law.         (2) To the extent any information providuity submitted in this form current and to file accurate supplementary information on a timely basis; and<br>(3) To comply with the provisions of law, including the maintenance of accurate books and records, petaining to the conduct of business for which<br>fan Application are current in this form current and to file accurate supplementary information on a timely basis; and<br>(5) To comply with the provisions of law, including the maintenance of accurate books and records, petaining to the conduct of business for which<br>fan Application may be denied.                                                                                                    | وَ الْحَ 😓                                               |
| SAFE Pre-Licensure Education requirements have not been met. Click instruction access information regarding these requirements.         Disclosure Questions         Jurisdiction         Participation         Criminal Background         Check         Orget Request         Completeness Check and Submit         Subject Fee Type Amount         Total Charges         Subject Fee Type Amount         Total Charges         Subject Fee Type Amount         Total Charges         Subject Fee Type Amount         Total Charges         Subject Fee Type Amount         Total Charges         Subject Fee Type Amount         Total Charges         Subject Fee Type Amount         Total Charges         Subject Fee Type Amount         Total Charges         Subject Fee Type Amount         Total Charges         Subject Fee Type Amount         Total Charges         Subject Fee Type Amount         Total Charges         Subject Fee Type Amount         Total Charges         Subject Fee Type Amount         Total Charges         Subject Fee Type Amount         Total Charges         Subject Fee T                                                                                                    | here to view                                             |
| Criminal Background<br>Check       NOTE: Prior to submitting, it is important that you consult the corporate policies of any company that you have an established relationship with as<br>require that loan officers notify them PRIOR to submitting any information to regulatory agencies through the NMLS.         All completeness Check<br>and Submit       Subject Fee Type Amount<br>Total Charges \$0.00         I ETHEL 1 LACHENAUER, (Applicant) on this date Wednesday, October 27, 2010 make oath and say that I executed this applicat<br>behalf, and agree to and represent the following:         (1) That the information and statements contained herein, including exhibits attached hereto, and other information filed herewith, all of which are or<br>application, are current, true, accurate and complete and are made under the penalty of perjury, or un-sworn falsification to authorities, or similar p<br>provided by law;         (2) To the extent any information previously submitted is not amended and hereby, such information remains accurate and complete;         (3) That the jurisdiction(s) to which an application is being submitted may conduct any investigation into my background, in accordance with all late<br>(4) To keep the information contained in this form current and to file accurate supplementary information on a timely basis; and<br>(5) To comply with the provisions of law, including the maintenance of accurate books and records, pertaining to the conduct of business for which<br>I an Applicant has made a false statement of a material fact in this application or in any documentation provided to support the foregoing application<br>foregoing application may be denied. | sting                                                    |
| All completeness Check<br>and Submit Subject Fee Type Amount<br>Total Charges \$0.00<br>I <u>ETHEL I LACHENAUER</u> , (Applicant) on this date <u>Wednesday, October 27, 2010</u> make oath and say that I executed this applicat<br>behalf, and agree to and represent the following:<br>(1) That the information and statements contained herein, including exhibits attached hereto, and other information filed herewith, all of which are or<br>application, are current, true, accurate and complete and are made under the penalty of perjury, or un-sworn falsification to authorities, or similar p<br>provided by law;<br>(2) To the extent any information previously submitted is not amended and hereby, such information remains accurate and complete;<br>(3) That the jurisdiction(s) to which an application is being submitted may conduct any investigation into my background, in accordance with all la<br>(4) To keep the information contained in this form current and to file accurate supplementary information on a timely basis; and<br>(5) To comply with the provisions of lates statement of a material fact in this application or in any documentation provided to support the foregoing application<br>foregoing application may be denied.                                                                                                    | ome companies                                            |
| <ul> <li>behalf, and agree to and represent the following:</li> <li>(1) That the information and statements contained herein, including exhibits attached hereto, and other information filed herewith, all of which are r application, are current, true, accurate and complete and are made under the penalty of perjury, or un-sworn falsification to authorities, or similar provided by law;</li> <li>(2) To the extent any information previously submitted is not amended and hereby, such information remains accurate and complete;</li> <li>(3) That the jurisdiction(s) to which an application is being submitted may conduct any investigation into my background, in accordance with all la</li> <li>(4) To keep the information contained in this form current and to file accurate supplementary information on a timely basis; and</li> <li>(5) To comply with the provisions of law, including the maintenance of accurate books and records, pertaining to the conduct of business for which If an Applicant has made a false statement of a material fact in this application or in any documentation provided to support the foregoing application may be denied.</li> </ul>                                                                                                    | n on my own                                              |
| If an Applicant has made a false statement of a material fact in this application or in any documentation provided to support the foregoing application foregoing application may be denied.                                                                                                    | ade a part of this<br>ovisions as<br>rs and regulations; |
|                                                                                                    | n, then the                                              |
| □ I verify that I am the named person above and agree to the language as stated.                                                                                                    |                                                          |
| Submit Filing                                                                                                    |                                                          |

©2010 SRR | All Rights Reserved | Use is governed by the Applicant/Licensee Terms of Use and the State Agency Terms of Use | Privacy Policy SRR is a trademark of the State Regulatory Registry | For assistance contact the NMLS Call Center at (240) 388-4444.

FILING

PROFESSIONAL REQUIREMENTS

Once complete and all Jurisdiction Specific Requirements have been dropped in the mail, review the legal attestation and click Submit Filing. If you submitted a CBC request, wait for the filing to process and obtain your CBC certificate. 51

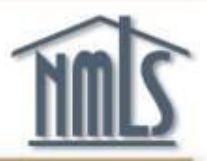

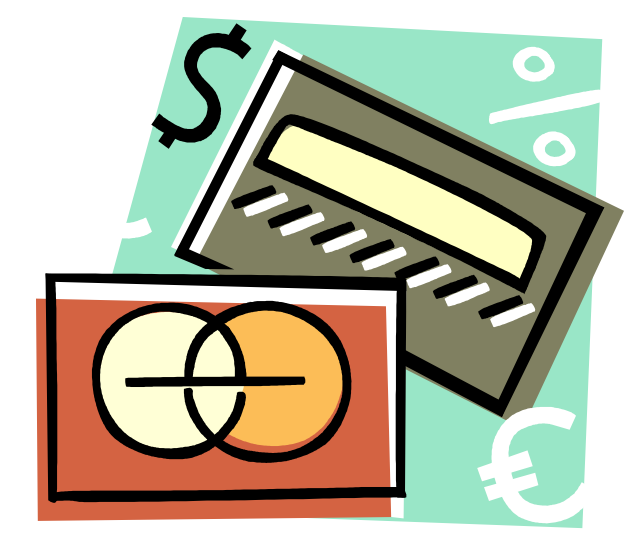

You can pay the licensing and processing fees by Visa or Master Card. Once you pay, you will receive a payment confirmation number. Print the confirmation number for your records.

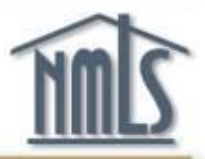

# **CONGRATULATIONS!**

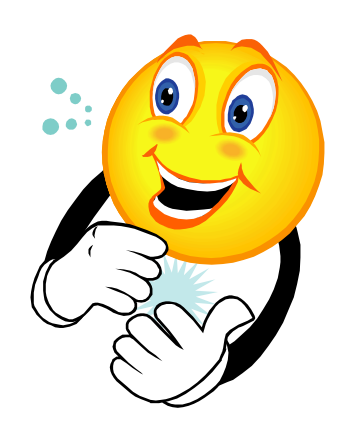

### You have submitted your MU4 filing!

# Next Steps

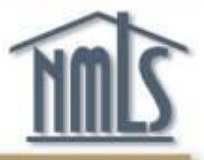

- 1. Provide your company access to your NMLS record so that they can sponsor your license (if their license is managed through NMLS).
- 2. Follow-up on your license status.

The next few slides will show you how.

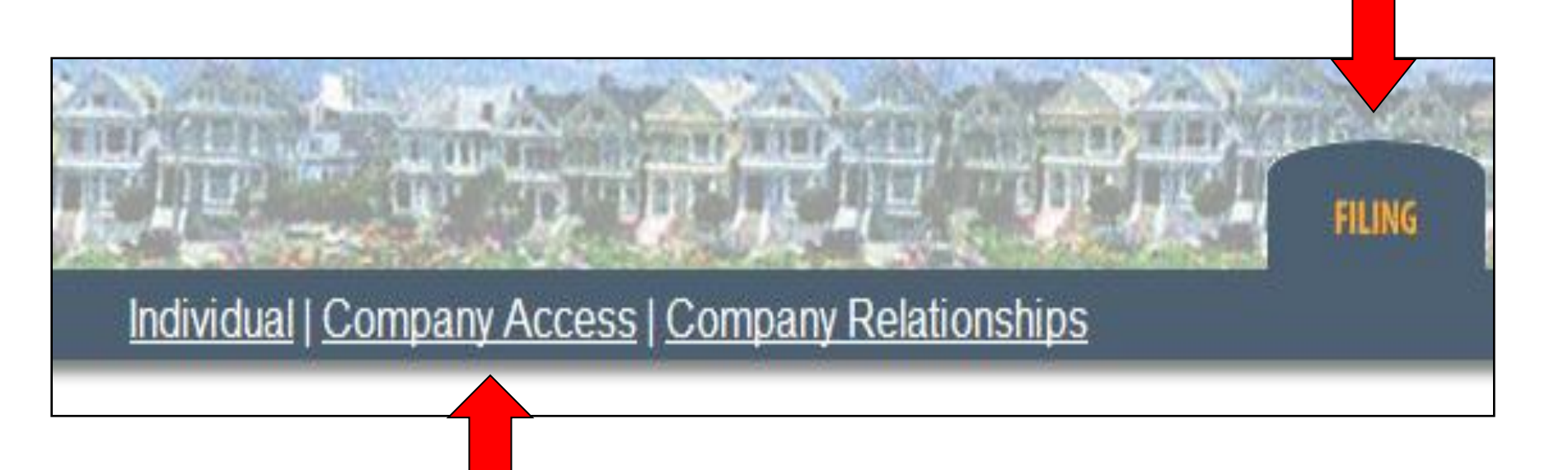

To provide Company Access to your NMLS record: 1. Login to NMLS 2. Click the Filing tab 3. Click Company Access

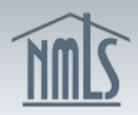

Individual | Company Access | Company Relationships

FILING PROFESSIONAL REQUIREMENTS

COMPOSITE VIEW RENEWALS

Logged in as lachenaei Logou

2. 🚴 🌘

HOME

Company Access

#### Company Access

You have granted access to your record in the NMLS to the companies listed below. Access allows a company to view your record, create a relationship with you and sponsorship specific licenses, and/or submit a filing of your record (Form MU2/MU4) on your behalf to a regulatory agency. Any filing of your record initiated by a company will require your attestation before submission to a regulatory agency.

#### **Current Company Access**

#### There are no Company Access records.

Click Add to search for a company and grant access to your NMLS record. Select the checkbox(es) and click Remove to remove a company's access to your record.

NOTE: Removing a company's access to your record does not terminate the relationship. To terminate a relationship with a company, select Company Relationships above.

If you would like additional instruction before you begin, please go to http://mortgage.nationwidelicensingsystem.org/Pages/default.aspx.

Add

©2010 SRR | All Rights Reserved | Use is governed by the Applicant/Licensee Terms of Use and the State Agency Terms of Use | Privacy Policy SRR is a trademark of the State Regulatory Registry | For assistance contact the NMLS Call Center at (240) 386-4444.

### **Click Add.**

### **Company Access**

| 100  |      |    |
|------|------|----|
| 339  | A. a | -7 |
| 1000 | 100  |    |

In order to find a company, you must search by the company's NMLS ID or the name of the company. To narrow the search further you may additionally search by the jurisdiction in which the company holds a license. You should request this information from the company itself.

| ID:                                                                                                    |
|----------------------------------------------------------------------------------------------------|
| Name: June Bug Mortgage                                                                                                    |
| State:                                                                                                    |
|                                                                                                    |
| Search Cancel Clear                                                                                                    |
| ©2009 SRR   All Rights Reserved   Use is governed by the Applicant/Licensee <u>Terms of Use</u> and the State Agency <u>Terms of Use</u>   <u>Privacy Policy</u><br>SRR is a trademark of the State Regulatory Registry   For assistance contact the NMLS Call Center at (240) 388-4444. |

# Obtain the NMLS ID from your company. Enter the company NMLS ID number or the company exact name and click Search.

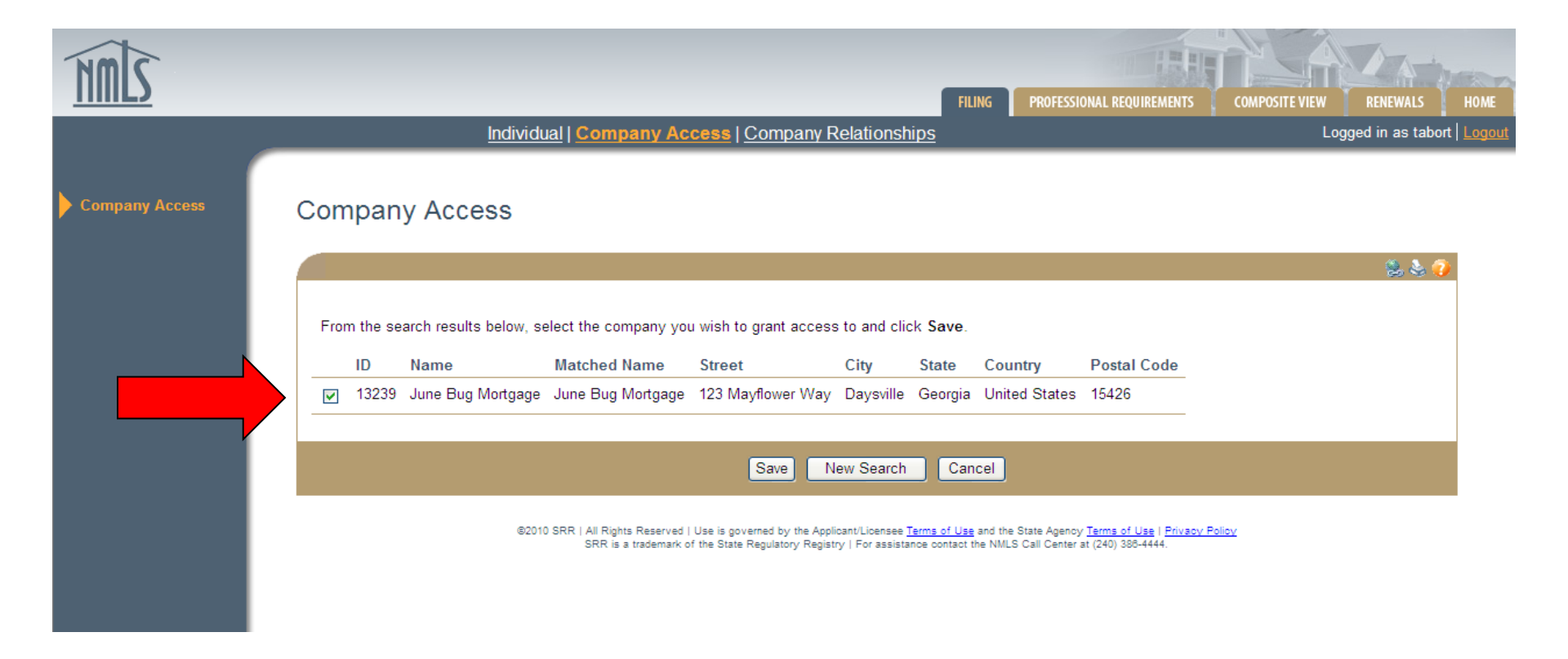

# Check the box next to the company or branch you are associated with and click Save.

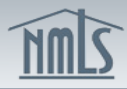

FILING PROFESSIONAL REQUIREMENTS

Logged in as tabort Logou

😫 💩 🧯

RENEWA

COMPOSITE VIEW

#### **Company Access**

You have granted access to your record in the NMLS to the companies listed below. Access allows a company to view your record, create a relationship with you and sponsorship specific licenses, and/or submit a filing of your record (Form MU2/MU4) on your behalf to a regulatory agency. Any filing of your record initiated by a company will require your attestation before submission to a regulatory agency.

#### **Current Company Access**

| Company ID | Company Name              | Company Main Address                               |
|------------|---------------------------|----------------------------------------------------|
| 26152      | Mortgage Associates, Inc. | 22 Hampton Avenue<br>Jamestown, Pennsylvania 78956 |
| 14799      | Rainy Days Mortgage       | 800 12th Avenue<br>Worcester, South Carolina 58692 |
| 13239      | June Bug Mortgage         | 123 Mayflower Way<br>Daysville, Georgia 15426      |

Click Add to search for a company and grant access to your NMLS record. Select the checkbox(es) and click Remove to remove a company's access to your record.

NOTE: Removing a company's access to your record does not terminate the relationship. To terminate a relationship with a company, select Company Relationships above.

If you would like additional instruction before you begin, please go to http://www.stateregulatoryregistry.org/nmls.

Individual | Company Access | Company Relationships

Add Remove

©2010 SRR | All Rights Reserved | Use is governed by the Applicant/Licensee <u>Terms of Use</u> and the State Agency <u>Terms of Use | Privacy Policy</u> SRR is a trademark of the State Regulatory Registry | For assistance contact the NMLS Call Center at (240) 386-4444.

The company selected now has access to your NMLS record.

# Notify your company that access has been granted so they can sponsor your license.

# Viewing your Status in NMLS

| ZIMN      |   |                 |            |                    |                    |                    |                      |                 |                           |                       |               |                 |                   |                   |                   |                   |                     |                       |                       |                         |                  |                  |                    |                   |                |                     |                            |                            | Inches                           | II.                 |             |                 |                 |               | 1                 |            | )<br>Jati |       | 2         |
|-----------|---|-----------------|------------|--------------------|--------------------|--------------------|----------------------|-----------------|---------------------------|-----------------------|---------------|-----------------|-------------------|-------------------|-------------------|-------------------|---------------------|-----------------------|-----------------------|-------------------------|------------------|------------------|--------------------|-------------------|----------------|---------------------|----------------------------|----------------------------|----------------------------------|---------------------|-------------|-----------------|-----------------|---------------|-------------------|------------|-----------|-------|-----------|
|           |   | _               |            |                    |                    |                    |                      |                 |                           |                       |               | _               |                   |                   |                   |                   |                     | _                     | _                     | _                       | _                |                  | FILI               | NG                | P              | PROFES              | SIONA                      | L REQU                     | REMENT                           | rs 🛛                | C0          | MPOSI           | TE VIEW         |               | RENEW             | ALS        | ŀ         | HOME  |           |
|           |   |                 |            |                    |                    |                    |                      |                 |                           |                       |               |                 |                   |                   | Vie               | w Inc             | dividu              | ual                   |                       |                         |                  |                  |                    |                   |                |                     |                            |                            |                                  |                     |             |                 | l               | _ogg          | ed in a           | s tabo     | ort   L   | Logou | <u>it</u> |
| View Home | V | Vie             | ev         | N                  | -                  | H                  | on                   | ıe              |                           |                       |               |                 |                   |                   |                   |                   |                     |                       |                       |                         |                  |                  |                    |                   |                |                     |                            |                            |                                  |                     |             |                 |                 |               | 2                 | . 🕹 🤇      | 2         |       |           |
|           |   |                 |            |                    |                    |                    |                      |                 |                           |                       |               |                 |                   |                   |                   |                   | _                   | VIEW                  | VING                  |                         |                  |                  | CORI               | าร                |                |                     |                            |                            |                                  |                     |             |                 |                 |               |                   |            |           |       |           |
|           |   | Th<br>ine<br>ar | he<br>nclu | e re<br>lud<br>l c | coi<br>ing<br>urre | rd of<br>histent f | f an<br>toric<br>NU2 | indiv<br>al fil | /idual<br>ings,<br>iocial | l (mo<br>the<br>tions | ortga<br>stat | ge loa<br>us of | an orig<br>any o  | ginat<br>of you   | or, co<br>ir lice | ontrol<br>enses   | l perso<br>s, juris | on, qui<br>sdiction   | alified<br>n-spec     | perso<br>cific re       | n in c<br>quirer | harg<br>ment     | e or b<br>s and    | ranch<br>/or de   | n ma<br>efici  | anag<br>encie       | er) ca<br>satta            | in be v<br>ached           | iewed<br>to you                  | here. '<br>ır licer | You<br>nses | i may<br>s, cor | view y<br>npany | /our<br>relat | own re<br>ionship | cord,<br>s |           |       |           |
|           |   | Тс              | οv         | vie                | w y                | our                | rec                  | ord,            | selec                     | t Vi                  | ew l          | ndivi           | dual              | abov              | /e.               |                   |                     |                       |                       |                         |                  |                  |                    |                   |                |                     |                            |                            |                                  |                     |             |                 |                 |               |                   |            |           |       |           |
|           |   | То              | ο ε        | ed                 | t y                | our                | reco                 | ord, s          | selec                     | t the                 | FIL           | ING t           | ab ab             | ove.              |                   |                   |                     |                       |                       |                         |                  |                  |                    |                   |                |                     |                            |                            |                                  |                     |             |                 |                 |               |                   |            |           |       |           |
|           |   | N               | 101        | TE                 | : A                | ny c               | com                  | pany            | / to w                    | vhon                  | n yoi         | u have          | e gran            | ited a            | acces             | ss to             | your r              | record                | can a                 | also vie                | ew the           | e abo            | ve ite             | ms.               |                |                     |                            |                            |                                  |                     |             |                 |                 |               |                   |            |           |       |           |
|           |   | In              | ndiv       | vid                | ual                | s ar               | re fu                | lly a           | ccou                      | ntab                  | le fo         | r infor         | matio             | n co              | ntain             | ed in             | their r             | record                | d in the              | e NML                   | S ead            | ch tin           | ne the             | ey atte           | est            | to a i              | iling.                     |                            |                                  |                     |             |                 |                 |               |                   |            |           |       |           |
|           |   |                 |            |                    |                    |                    |                      |                 |                           |                       |               |                 |                   |                   |                   |                   |                     |                       |                       |                         |                  |                  |                    |                   |                |                     |                            |                            |                                  |                     |             |                 |                 |               |                   |            |           |       |           |
|           |   |                 |            |                    |                    |                    |                      |                 |                           |                       |               |                 |                   |                   |                   |                   |                     |                       |                       |                         |                  |                  |                    |                   |                |                     |                            |                            |                                  |                     |             |                 |                 |               |                   |            |           |       |           |
|           |   |                 |            |                    |                    |                    |                      |                 |                           |                       | ©2010         | SRR             | All Rig<br>SRR is | hts Rei<br>a trad | served<br>lemark  | I   Use<br>of the | is gover<br>State R | erned by<br>Regulator | the Appl<br>ry Regist | licant/Lic<br>try   For | ensee<br>assista | Terms<br>ance co | of Use<br>ntact th | and the<br>te NML | s Stat<br>S Ca | te Ager<br>all Cent | icy <u>Ter</u><br>er at (2 | <u>ms of U</u><br>40) 388- | <u>se</u>   <u>Priv</u><br>4444. | acy Poli            | licy        |                 |                 |               |                   |            |           |       |           |

# To check your license, test, CBC, and education status:

- 1. Click the Composite View tab
  - 2. Click View Individual

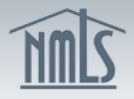

FILING PROFESSIONAL REQUIREMENTS

. . ..

COMPOSITE VIEW

Logged in as originae Logou

HOME

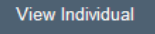

View Personal Information

View License/Registration List

View Relationships

View Current MU2 Associations

View Renewals Attestation History

View Historical Filings

View Education Information

View Testing Information

View Criminal Background Check Requests

View Individual Snapshot

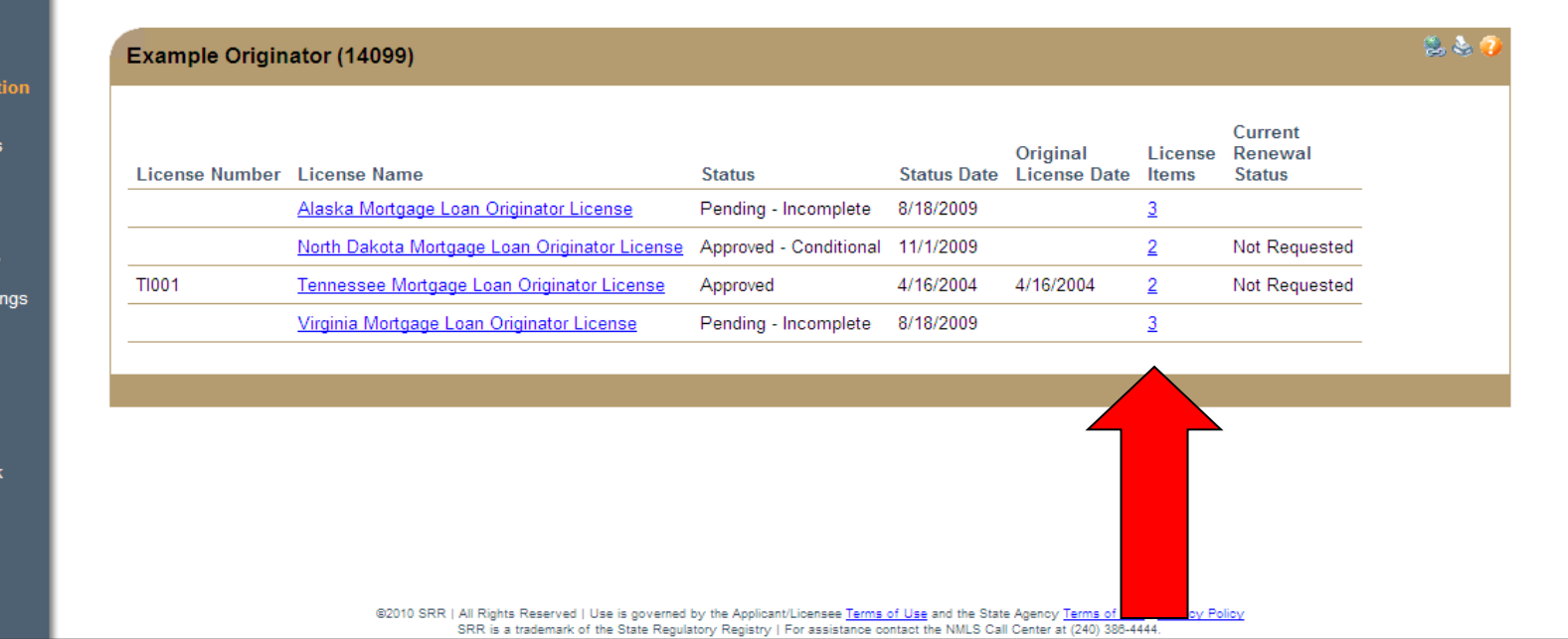

**View Individual** 

View License/Registration List

Click View License/Registration List on the left navigation panel. Filings you have submitted will appear with the current status. Click on the link under License Items to see Requirements or Deficiencies noted by the Regulator.

A Pending-Incomplete Status will appear for all new applicants and a Transition Requested Status will appear for those transitioning until the regulator changes<sub>62</sub> the status during the review process.

| icense Item                             | Inform             | ation                        |                                                                                                    |                                     |            |       |
|-----------------------------------------|--------------------|------------------------------|----------------------------------------------------------------------------------------------------|-------------------------------------|------------|-------|
| Example Originat                        | tor (14099         | )                            |                                                                                                    |                                     |            | 2 😓 🧐 |
| License Name Alas<br>Individual ID 1409 | ska Mortgage<br>99 | e Loan Origin                | ator License                                                                                                    |                                     |            |       |
| Active License Item                     | s                  |                              |                                                                                                    |                                     |            |       |
| License Item Type                       | Title              | Category                     | External Note                                                                                                    | Created Date                        | Created By |       |
| <u>Disclosure</u>                       | Disclosure         | Deficiency                   | Please submit documents regarding "yes" answers to disclosure questions.                                                                                                    | 8/18/2009                           | SrrAKReG   |       |
| Inactive License Ite                    | ms                 |                              |                                                                                                    |                                     |            |       |
| There were no inact                     | tive license       | items found                  | <u>.</u>                                                                                                    |                                     |            |       |
|                                         |                    |                              |                                                                                                    |                                     |            |       |
|                                         | ©200               | 9 SRR   All Righ<br>SRR is a | is Reserved   Use is governed by the Applicant/Licensee <u>Terms of Use</u> and the State Agency <u>Terms of U</u><br>a trademark of the State Regulatory Registry   For assistance contact the NMLS Call Center at (240) 388-4 | se   <u>Privacy Policy</u><br>1444. |            |       |

### The regulator will indicate items needed to resolve Deficiencies.

A common Deficiency is Company Sponsorship. Once you have submitted your MU4 filing, alert your company so they can create a sponsorship request.

| NMS                                                                                                    |                                                                                                    |                                                                                                    |
|----------------------------------------------------------------------------------------------------|----------------------------------------------------------------------------------------------------|----------------------------------------------------------------------------------------------------|
|                                                                                                    | FILING PROFESSIONAL View Individual                                                                                                    | REQUIREMENTS COMPOSITE VIEW RENEWALS HOME<br>Logged in as FitzhugG   <u>Logout</u>                                                |
| View Individual<br>View Personal<br>Information                                                                                                    | View Education Information                                                                                                    | 16 S. 6                                                                                                    |
| View<br>License/Registration<br>List<br>View Relationships<br>View Current MU2<br>Associations<br>View Renewals<br>Attestation History<br>View Historical Filings<br>View Education<br>Information | Gretchen Fitznugn (8081)         The table below displays when an Individual became compliant with SAFE Pre-Licensure Education (PE) and/or Contint to access the Education page of the NMLS Resource Center for more information about SAFE PE/CE requirements.         Click the Year in the table to view the corresponding NMLS PE/CE Course Completion Record. Progress toward comp for the current year or previous years not reflected in the table can be viewed by requesting an NMLS PE/CE Course C         Compliance Type       Year       Status       Effective Date       Last Update Date         Pre-Licensure       2009       Compliant       7/7/2009 2:39:39 PM | nuing Education (CE) requirements. Click <u>here</u><br>pliance with PE and/or annual CE requirements<br>completion Record below. |
| View Testing<br>Information<br>View Criminal<br>Background Check<br>Requests<br>View Individual<br>Snapshot                                                                                        | Request an NMLS PE/CE Course Completion Record         Use this function to request course completion records. Select PE to view a record of all completed Pre-Licensure Educiew a record of all Continuing Education courses completed in the specified year.         Compliance Type: <ul> <li>Compliance Year:</li> <li>Compliance Year:</li> <li>Compliance Year:</li> <li>Compliance Year:</li> <li>Compliance Year:</li> </ul>                                                                                                    | Ication courses. Select CE and enter a year to Request Record                                                                     |

# Select "View Education Information" from the left hand navigation panel to determine PE and CE compliance details.

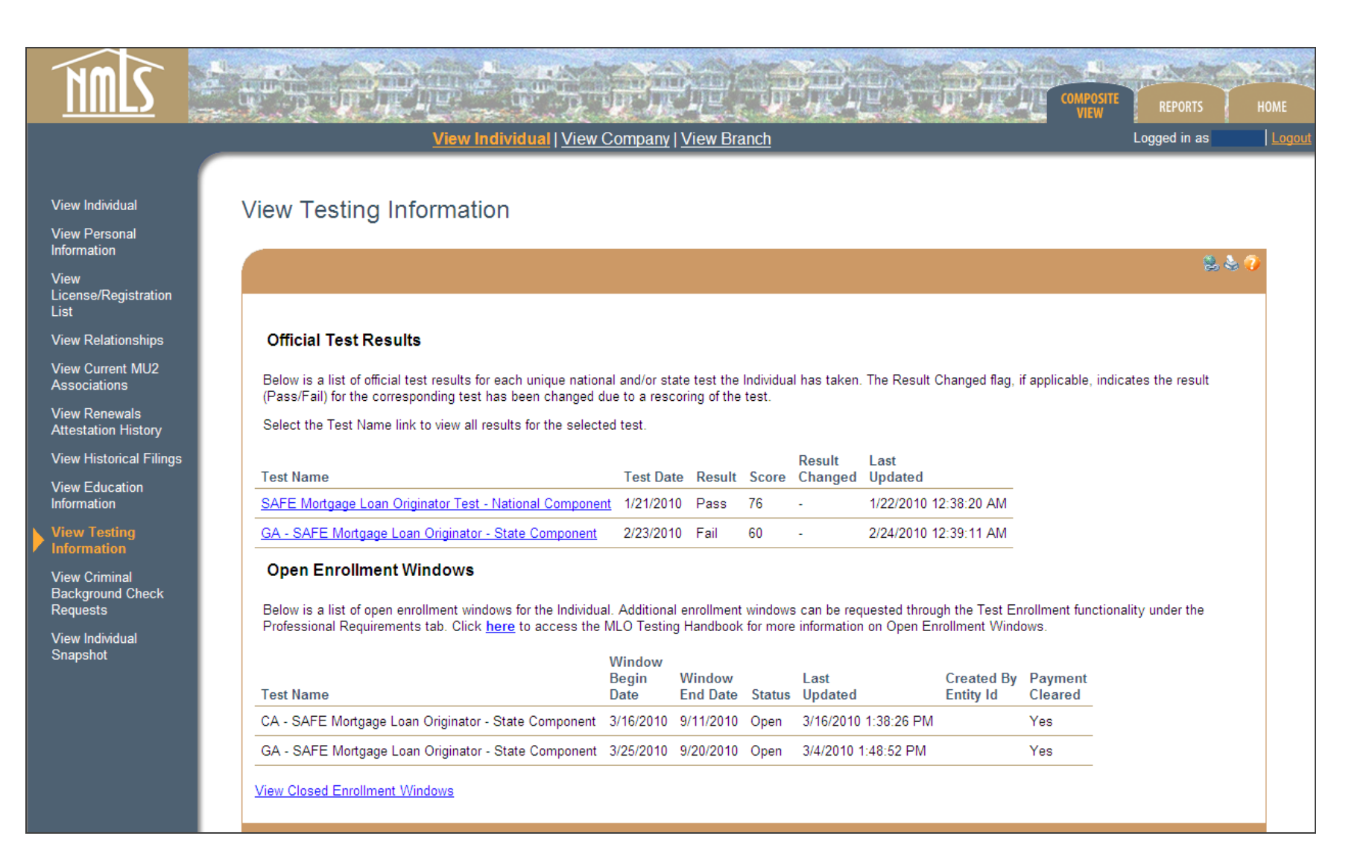

Select "View Testing Information" from the left hand navigation panel to see open test enrollment windows and test results.

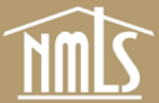

View

List

Snapshot

#### a charter and to View Individual | View Company | View Branch Logged in as View Individual View Criminal Background Check Requests View Personal Information 😤 😓 🌔 License/Registration View Relationships **Criminal Background Check Requests** View Current MU2 Status Fingerprints Associations Taken Date TSN Status Reason Closed Date Method View Renewals Result Received 3/25/2010 Fingerprint 2/10/2010 Closed Attestation History Closed Result Received 3/12/2010 Fingerprint 2/10/2010 View Historical Filings View Education Information View Testing Information View Criminal **Background Check** View Individual 82010 SRR | All Rights Reserved | Use is governed by the Applicant/Licensee Terms of Use and the State Agency Terms of Use | Privacy Policy SRR is a trademark of the State Regulatory Registry | For assistance contact the NMLS Call Center at (240) 388-4444

Select "View Criminal Background Check Requests" from the left hand navigation panel to view pending fingerprint requests and closed requests.

# **Final Notes**

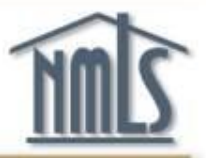

- 1. Monitor your license status until Approval is confirmed.
- Keep your record up to date.
   Amendments to your record require a new filing.
- 3. Additional Quick Guides can be found on the NMLS Resource Center.
- 4. For additional assistance, contact the NMLS Call Center at (240) 386-4444.